# How to Start a WordPress E-commerce site using WooCommerce

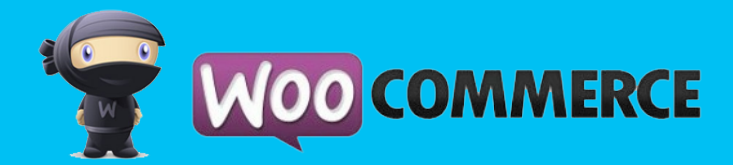

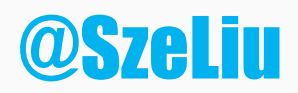

852 Creative Marketing & Design

**#WCMIA** May 30, 2015

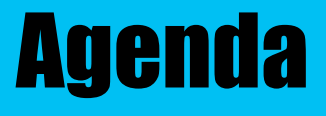

Preparation
Installation
Settings
Products
Other

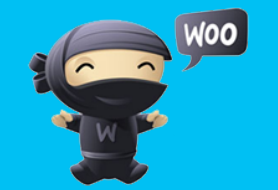

852 Creative Marketing & Design

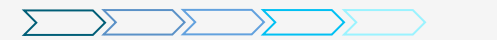

#### **Preparation**

- Paperwork
  - Business license
  - Seller's permit
  - Sales tax
- Server requirement
  - PHP 5.2.4 or greater (WordPress)
  - MySQL 5.0 or greater (WordPress)
  - The mod\_rewrite Apache module (for permalinks) (WordPress)
  - fsockopen support (for payment gateway IPN access)
  - An SSL certificate if you choose to install any direct payment gateways (optional)
  - Some plugins for WooCommerce require cURL (optional)
  - Some plugins for WooCommerce require SOAP (optional)
- Installing WordPress
  - http://codex.wordpress.org/Installing WordPress
- Installing a theme
  - https://codex.wordpress.org/Using Themes
  - WooCommerce compatible

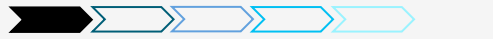

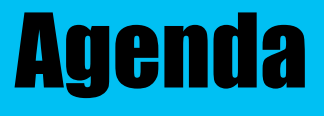

Preparation
Installation
Settings
Products
Other

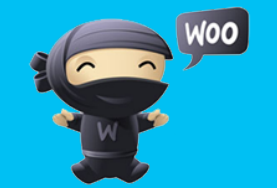

852 Creative Marketing & Design

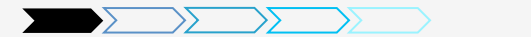

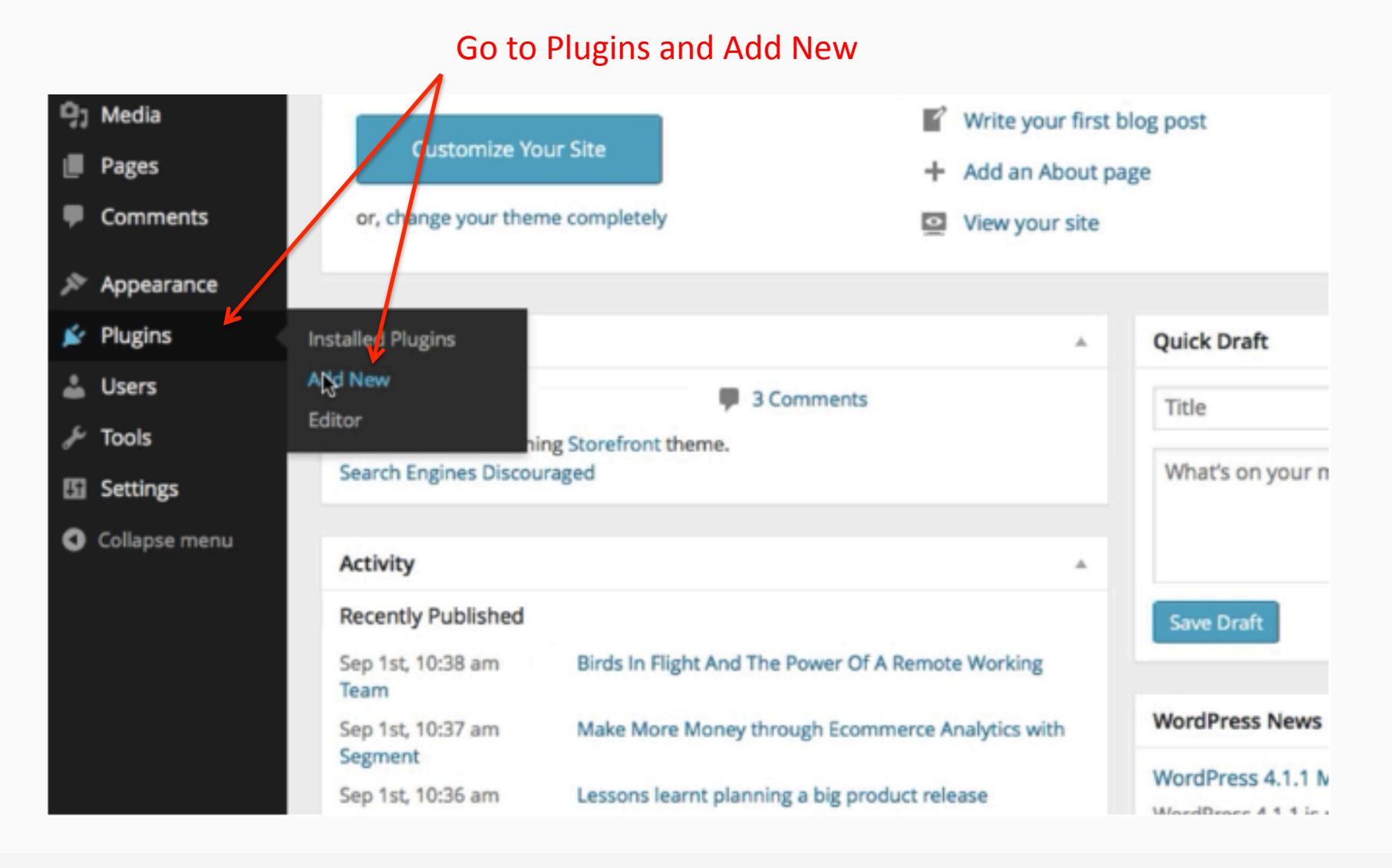

852 Creative Marketing & Design

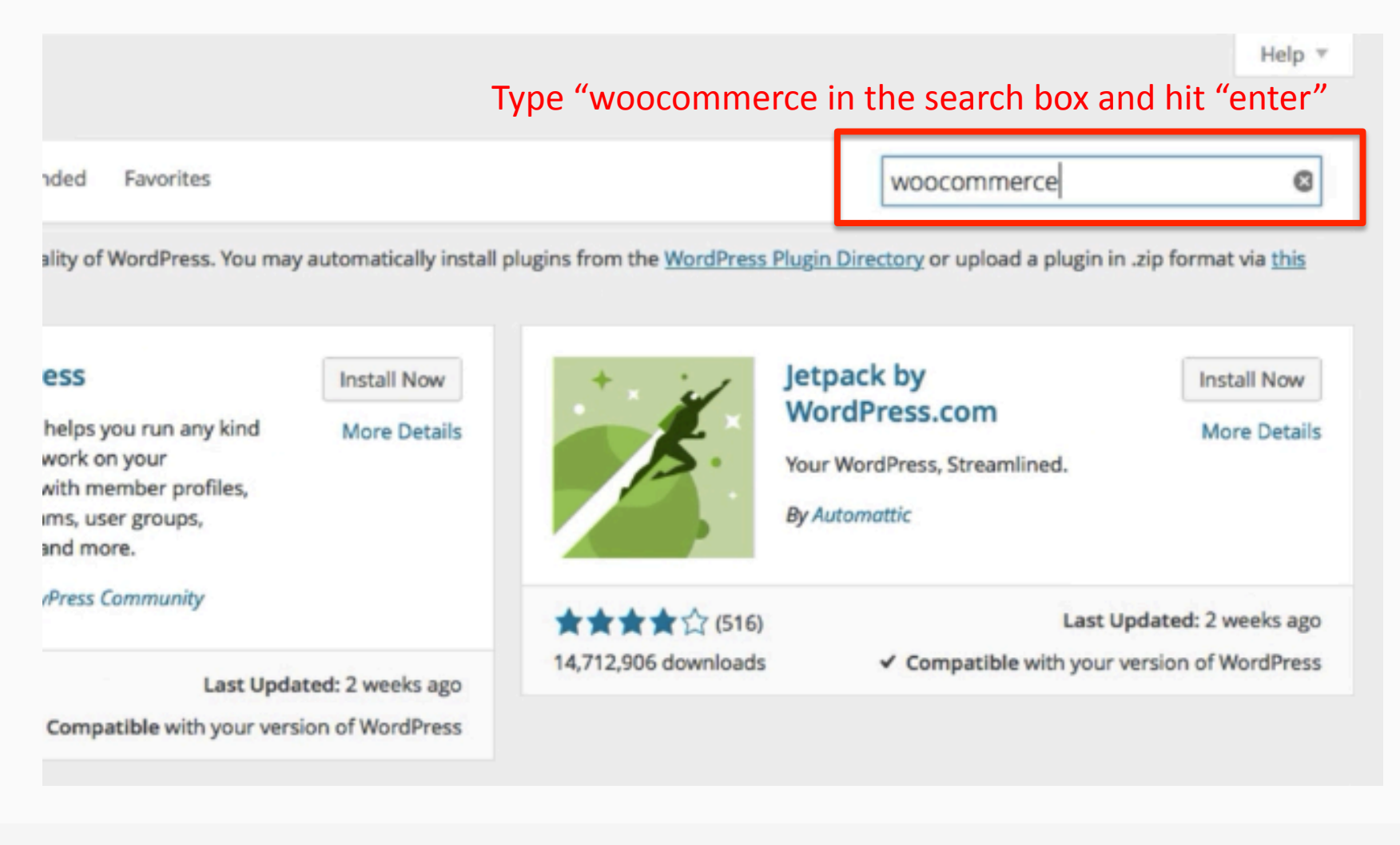

852 Creative Marketing & Design

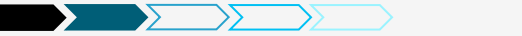

G

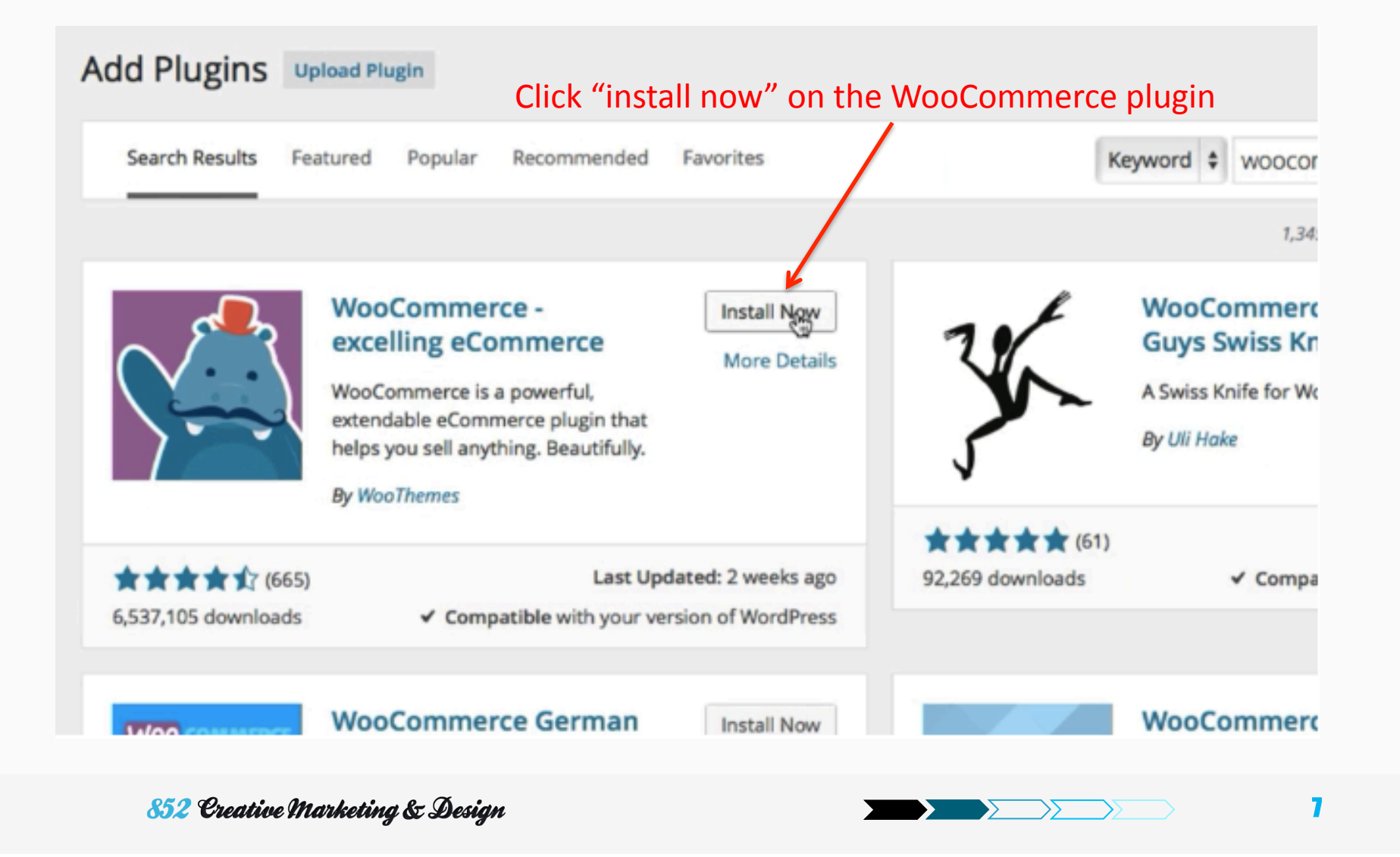

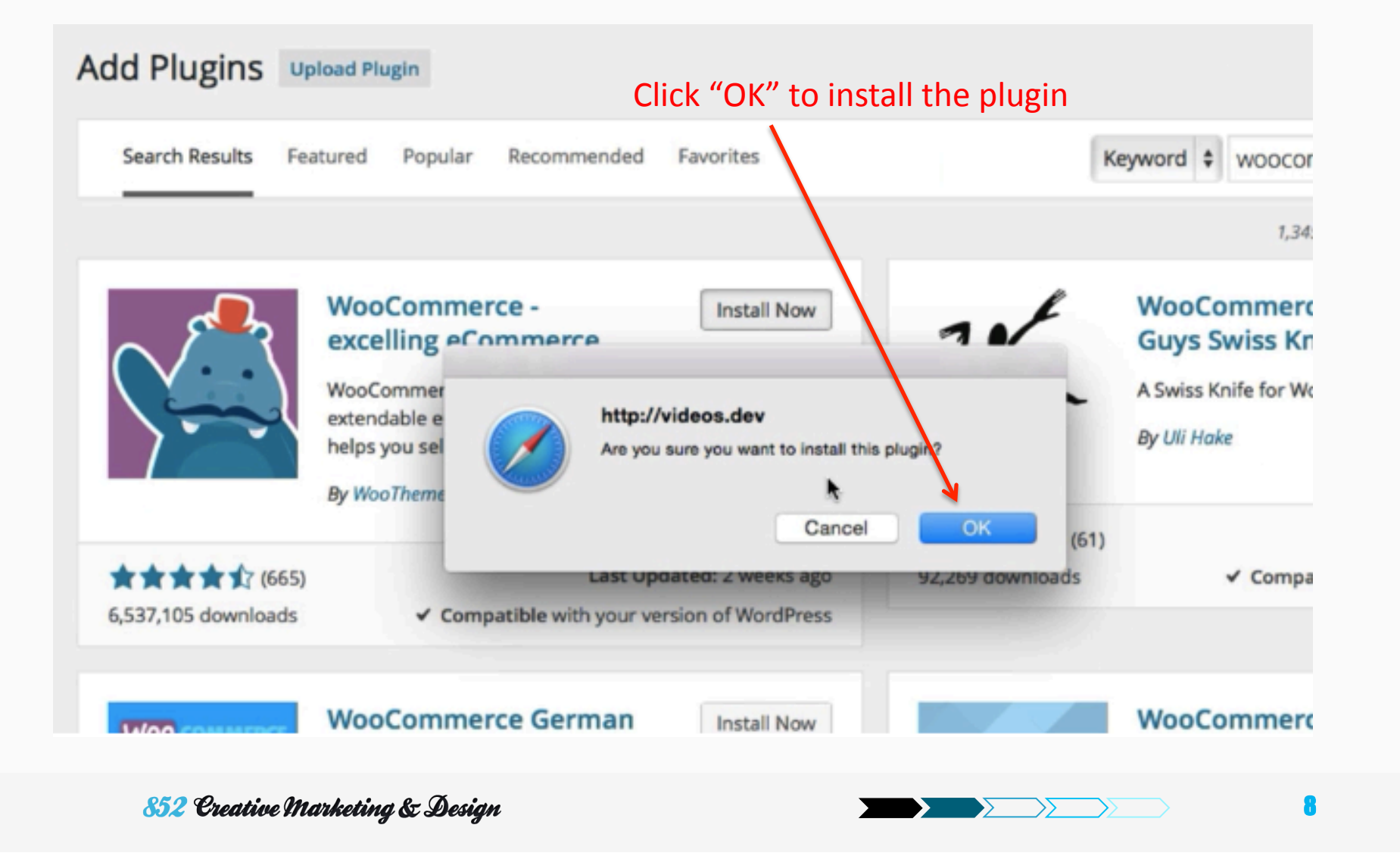

#### Installing Plugin: WooCommerce - excelling eCommerce 2.3.5

Downloading install package from https://downloads.wordpress.org/plugin/woocommerce.2.3.5.zip...

Unpacking the package...

Installing the plugin...

Successfully installed the plugin WooCommerce - excelling eCommerce 2.3.5.

Activate Plugin | Return to Plugin Installer

Click "Activate Plugin" to activate the plugin

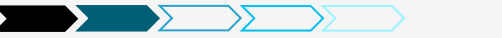

Click "Install WooCommerce Pages" to install the default WooCommerce pages

| Plugins Add New                 |                                                                           |        |
|---------------------------------|---------------------------------------------------------------------------|--------|
| Welcome to WooCommerce P        | - You're almost ready to start selling :)                                 |        |
| Want to help make WooCo         | merce even more awesome? Allow WooThemes to collect non-sensitive diagnos | itic d |
| Allow No, do not bot            | r me again                                                                |        |
| Plugin activated.               |                                                                           |        |
| All (11)   Active (3)   Inactiv | 8)   Recently Active (1)                                                  |        |
| Bulk Actions \$ Apply           |                                                                           |        |
| Plugin                          | Description                                                               |        |
| 852 Creative Marketind          | Design                                                                    | 10     |

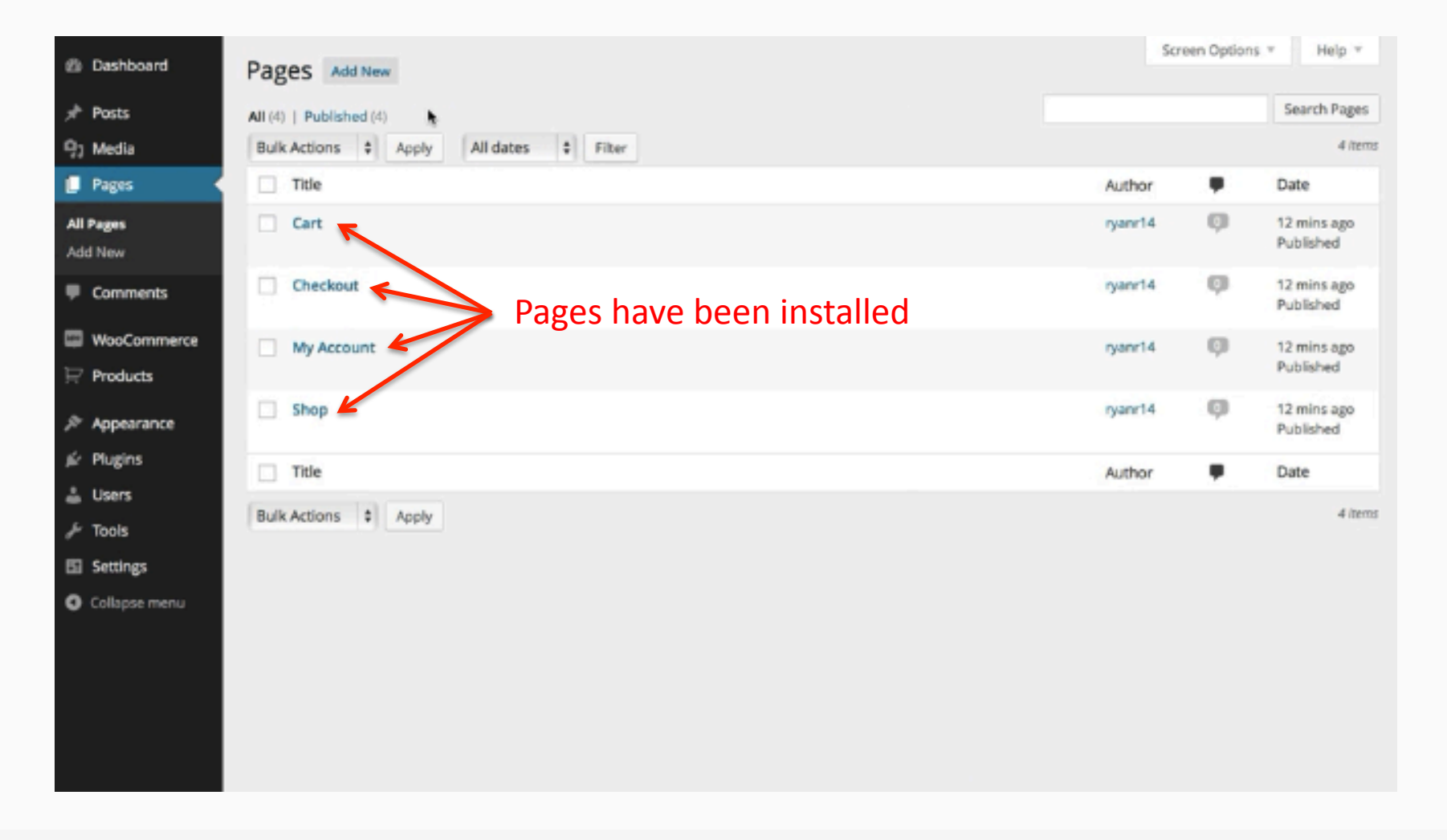

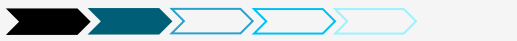

#### **Installation – Cart Page**

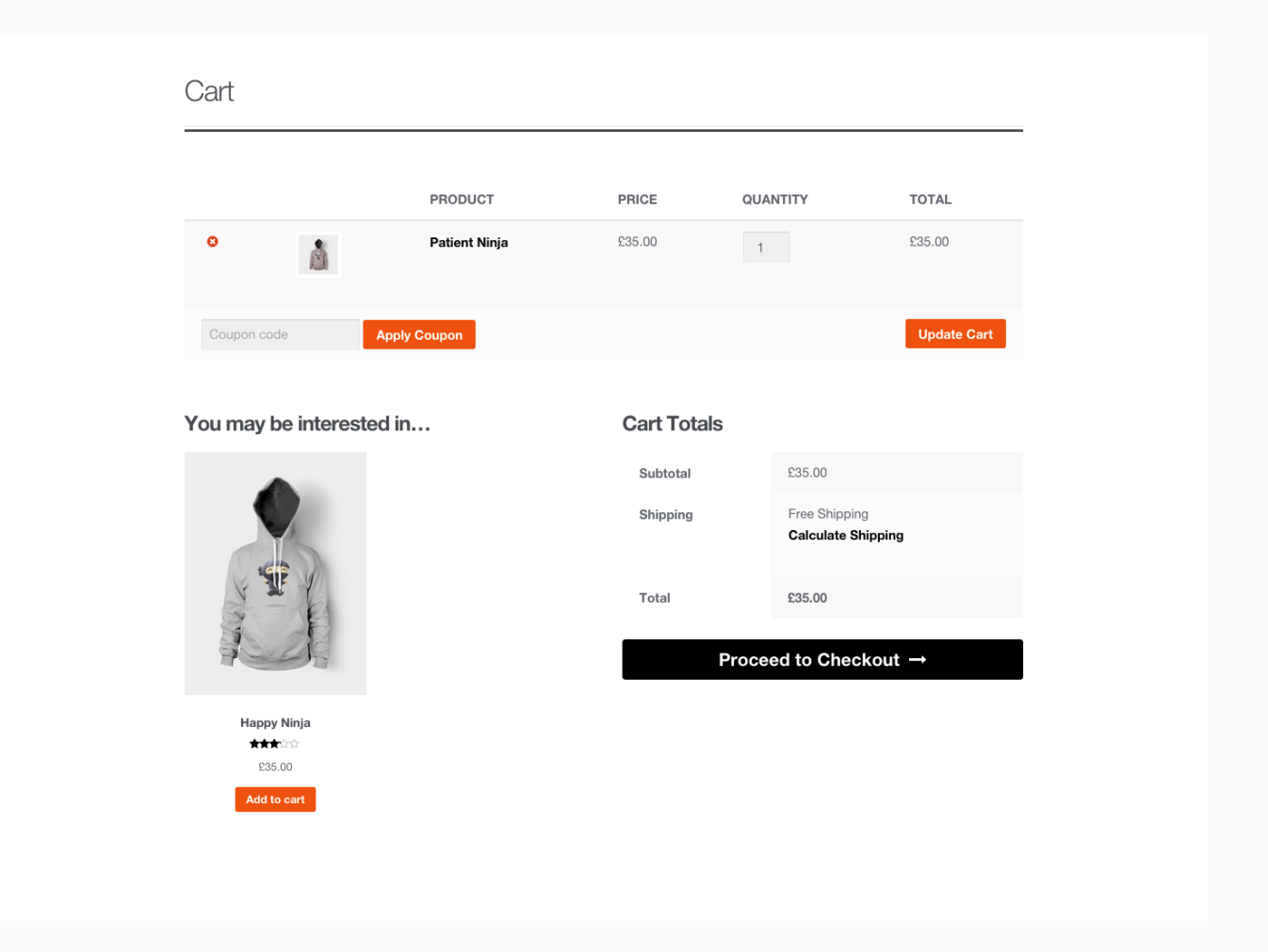

852 Creative Marketing & Design

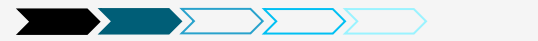

#### **Installation – Checkout Page**

| Returning customer? Click                                                                                                    | k here to login                                                                                                    |                                                                 |                                                                                             |
|----------------------------------------------------------------------------------------------------|----------------------------------------------------------------------------------------------------|-----------------------------------------------------------------|---------------------------------------------------------------------------------------------|
|                                                                                                    |                                                                                                    |                                                                 |                                                                                             |
| Have a cospon? Glick her                                                                                                    | e to enter your code                                                                                                    |                                                                 |                                                                                             |
| Billing Details                                                                                                    |                                                                                                    | Your order                                                      |                                                                                             |
| United Kingdom (UK)                                                                                                    |                                                                                                    | * PRODUCT                                                       | TOTAL                                                                                       |
| First Name *                                                                                                    | Last Name *                                                                                                    | Patient Ninja × 1                                               | \$35.00                                                                                     |
|                                                                                                    |                                                                                                    | Subtotal                                                        | 235.00                                                                                      |
| Company Name                                                                                                    |                                                                                                    | Shipping                                                        | Free Shipping                                                                               |
|                                                                                                    |                                                                                                    | Total                                                           | £35.00                                                                                      |
| Address *                                                                                                    |                                                                                                    |                                                                 |                                                                                             |
|                                                                                                    |                                                                                                    | O Direct Bank Transfer                                          |                                                                                             |
| Apartment, suite, unit etc. (opt                                                                                                    | tional)                                                                                                    |                                                                 | internet manual Plana and a                                                                 |
| Town / City •                                                                                                    |                                                                                                    | ID as the payment reference.                                    | mo our bank account. Please use your Order<br>. Your order won't be shipped until the funds |
| Town / City                                                                                                    |                                                                                                    | have cleared in our account.                                    |                                                                                             |
|                                                                                                    |                                                                                                    |                                                                 |                                                                                             |
| County                                                                                                    | Postcode *                                                                                                    | Cheque Payment                                                  |                                                                                             |
| County                                                                                                    | Postcode *                                                                                                    | Cheque Payment                                                  |                                                                                             |
| County                                                                                                    | Postcode * Postcode                                                                                                    | Cheque Payment     PayPal What is PayPal                        |                                                                                             |
| County<br>Email Address *                                                                                                    | Postcode * Postcode Phone *                                                                                                    | Cheque Payment     PayPal What is PayPal1                       | Place order                                                                                 |
| County<br>Email Address •                                                                                                    | Postcode *<br>Postcode<br>Phone *                                                                                                    | Cheque Payment PayPal What is PayPal1                           | Place order                                                                                 |
| County<br>Email Address *<br>Create an account?                                                                                                    | Postcode •<br>Postcode                                                                                                    | Cheque Payment     PayPal What is PayPal                        | Place order                                                                                 |
| County<br>Email Address *<br>Create an account?<br>Ship to a different add                                                                                                    | Postcode * Postcode Phone * dress?                                                                                                    | Cheque Psyment     PsyPail What is PsyPail                      | Place order                                                                                 |
| County Email Address * Create an account? Ship to a different add Country * United Kingdom (UK)                                                                                                    | Postcode * Postcode Phone * dress?                                                                                                    | Cheque Payment     PayPal What is PayPal                        | , ⇔≊mae<br>Place order                                                                      |
| County Email Address * Create an account? Ship to a different add County * United Kingdom (UK)                                                                                                    | Postcode * Postcode Phone *                                                                                                    | Cheque Payment     PayPel What is PayPel                        | Place order                                                                                 |
| County<br>Email Address *<br>Create an account?<br>Ship to a different add<br>Country *<br>United Kingdom (UK)<br>First Name *                                                                                                    | Postcode * Postcode Phone * dress?                                                                                                    | C Chopen Phymond PopPed What is PapPed                          | , ⊂≊nau<br>Placo order                                                                      |
| County Email Address • Create an account? Ship to a different add Country * United Kingdom (UK) First Name •                                                                                                    | Postcode * Postcode Phone * dress?                                                                                                    | Chegus Phymed     Popha Waskis Phymed     Popha Waskis Phymed   | Place order                                                                                 |
| County  Email Address *  Create an account?  Ship to a different add County *  Fint Name *  Company Name                                                                                                    | Postcode * Postcode Phone * dress?  Last Name *                                                                                                    | Chagus Phymot  Psychol What is PayPart                          | r <sup>t</sup> ≃tensa:                                                                      |
| County Email Address * Create an account? Ship to a different ad County * United Kragdom (JK) First Name * Company Name                                                                                                    | Postcode * Postcode Phone * dress?  Last Name *                                                                                                    | C Chegus Phymod Paphal What is Paphal                           | , ~~anna a                                                                                  |
| Country Email Address * Centels an account? Ship to a different add Country * Linter Kingstom (M) First Name * Company Name Address *                                                                                                    | Postcode * Postcode Phone * dress?  Last Name *                                                                                                    | Chegus Phymed  Papha Waskis Phymed  Papha Waskis Phymed         | Place order                                                                                 |
| County Email Address * Create an account? Ship to a different add County * United Kingdom (JK) Freit Name * Company Mame Address * Storet address                                                                                                    | Postcode * Postcode Phone *  dress? @  Last Name *                                                                                                    | Chogus Phymot  Psychi Wali is PayPall                           | r ≌tese order                                                                               |
| County  County  Contain an account?  Ship to a different add County*  Unnet Kingdom (JK)  First Name  Company Name  Address *  Socies addres  Address to the split add the first                                                                                                    | Postcode * Postcode Phone *  Cress? @  Last Name *                                                                                                    | Chagus Phymot  PayPul What is PayPul                            | r <sup>ta</sup> tesa a                                                                      |
| County Email Address * Create an account? Ship to a different add County * Unter Krogoto (M) First Name * Company Name Address * Direct address Appartment, suite, unt acc. (pp)                                                                                                    | Postcode * Protectode Phone * Construction Construction Phone * Construction Construction Constr | Charge Flymont     Payford What is Payford                      | ) Place order                                                                               |
| County  County  County  County  County  County  County  First Name  County  First Name  County  Address  Street abdress  Address  Address  County  County  Co  | Postcode * Postcode Phone *  Construction Construction Phone *  Last Name *  torca)                                                                                                    | Charges Physical     Payhor Wank is Payhol                      | Place order                                                                                 |
| County Email Address *  Create an account?  Ship to a different add County *  Unnet Kingdom (JK)  Frei Name *  Company Name  Address *  Sever address  Apartment, suite, unit etc. (ppt Town / City *  Town / City *                                                                                                    | Postcode * Postcode Phone *  Construction *  Last Name *  Itorials                                                                                                    | Chagus Phymot     Payhui Walais Payhui     Payhui Walais Payhui | r ≌tese.<br>Place order                                                                     |
| County  Email Address *  Create an account?  Ship to a different add County *  Unter Krogoton (8/4)  First Name *  Company Name  Address *  Street address  Apstront, city, ett. (pp) Tom/ Coly  County                                                                                                    | Postcode * Prome * Prome *                                                                                                    | Charge Flymont     Payford What is Payford                      | Place order                                                                                 |
| County  County  Create an account?  Ship to a different ad County*  First Name  County*  First Name  County  First Name  Address  First Address  County  County  Count | Postcode * Postcode * Postcode * Postcode * Postcode * Postcode * Postcode * Postcode * Postcode * Postcode * Postcode *                                                                                                    | Charge Physical     Paylow Wank is PayPart                      | Place order                                                                                 |
| County  Email Address *  Create an account?  Ship to a different add County *  Unnet Kingdom (JK)  Frei Name *  Company Name  Address *  Devel address  Accounty Capy *  Team / Cap  County  County  C | Postcode * Postcode * Phone *                                                                                                    | Chapa Paymet     Payha Wati b Payhal                            | r ™tesa.<br>Place order                                                                     |

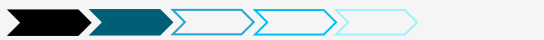

#### **Installation – My Account Page**

| Storefront<br>Just another WooThemes Demo site | My Account | Q Search Products.                                         |                    |
|------------------------------------------------|------------|------------------------------------------------------------|--------------------|
| Blog Shop v Sample Page Pricing Tables         |            | £35.00 1 item                                              | я                  |
| Home / My Account                              |            |                                                            |                    |
| My Account                                     |            | Cart                                                       |                    |
|                                                |            | <ul> <li>Patient Ninja</li> <li>1 × £35.00</li> </ul>      |                    |
| Login                                          |            | Subtotal: £35.0                                            | 00                 |
| Username or email address *                    |            | View Cart →                                                |                    |
|                                                |            | Checkout →                                                 |                    |
| Password *                                     |            |                                                            |                    |
|                                                |            | Q Search                                                   |                    |
| Login<br>⊡ Remember me                         |            | Recent Posts                                               |                    |
| Lost your password?                            |            |                                                            |                    |
|                                                |            | Birds In Flight And Th<br>A Remote Working Team            | e Power Of         |
|                                                |            | Make More Money the<br>Ecommerce Analytics with            | rough<br>h Segment |
|                                                |            | Lessons learnt plannin<br>product release                  | ng a big           |
|                                                |            | So You Want to Be a<br>Dropshipper: Picking the<br>Product | Perfect            |
|                                                |            | Create a custom Can                                        | vas                |

852 Creative Marketing & Design

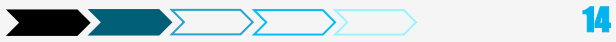

#### **Installation – Shop Page**

| Storefront<br>Just another WooThernes Demo site |                  | My Account    | Q Search Products                                                                         |
|-------------------------------------------------|------------------|---------------|-------------------------------------------------------------------------------------------|
| Blog Shop v Sample Page                         | Pricing Tables   |               | £0.00 0 items 🐂                                                                           |
| none / eroaning / nooco                         |                  |               |                                                                                           |
| Hoodies                                         |                  |               | Cart                                                                                      |
| Default sorting Showing all 6 results           |                  |               | No products in the cart.                                                                  |
|                                                 |                  |               | Filter by color                                                                           |
| 1                                               |                  | -             | Q Search                                                                                  |
| 8                                               |                  | 8             | Recent Posts                                                                              |
| Happy Ninja                                     | Ninja Silhouette | Patient Ninja | Birds In Flight And The Power Of<br>A Remote Working Team                                 |
| Add to cart                                     | Add to cart      | Add to cart   | Make More Money through<br>Ecommerce Analytics with Segment                               |
|                                                 |                  |               | Lessons learnt planning a big<br>product release                                          |
|                                                 |                  |               | So You Want to Be a<br>Dropshipper: Picking the Perfect<br>Product                        |
|                                                 | who              |               | <ul> <li>Create a custom Carwas<br/>homepage using SiteOrigin Page<br/>Builder</li> </ul> |
| 1 4 W 1                                         |                  |               | Recent Comments                                                                           |
|                                                 |                  |               | <ul> <li>WooThemes on Case Study: O V</li> <li>E R Clothing</li> </ul>                    |
| Ship Your Idea                                  | Woo Logo         | Woo Ninja     | O WooThemes on Case Study: O V<br>E R Clothing                                            |
| SALE                                            | £35.00           | £35.00        | <ul> <li>WooThemes on Case Study: O V<br/>E R Clothing</li> </ul>                         |
| E35.60 £30.00-£35.00<br>Select options          | Add to cart      | Add to cart   | <ul> <li>Maria on Woo Ninja</li> <li>Maria on Premium Quality</li> </ul>                  |
|                                                 |                  |               | Archives                                                                                  |
| Default sorting Showing all 6 results           |                  |               | <ul> <li>September 2014</li> <li>August 2014</li> </ul>                                   |
|                                                 |                  |               |                                                                                           |

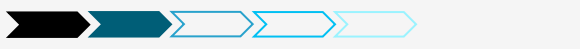

Click "Allow" if you allow WooThemes to collect non-sensitive data for diagnostic purposes or "No, do not bother me again" if otherwise.

#### Dashboard Want to help make WooCommerce even more awesome? Allow WooThemes to collect non-sensitive diagnostic data and usage information, ar next WnoThemes purchase. Find out more. No, do not bother me again Welcome to WordPress! We've assembled some links to get you started:

| Get Started               |                | Next Steps         |             | More Actions |                 |  |
|---------------------------|----------------|--------------------|-------------|--------------|-----------------|--|
|                           |                | Write your first b | log post    |              | Manage widgets  |  |
| Customize Your Site       |                | + Add an About pa  | ge          | Ŗ            | Turn comments c |  |
| or, change your theme com | pletely        | View your site     |             | 會            | Learn more abou |  |
|                           |                |                    |             |              |                 |  |
| At a Glance               |                |                    | Quick Draft |              |                 |  |
| 🖈 19 Posts                | 4 Pages        |                    | Title       |              |                 |  |
| 852 Creative Mark         | eting & Design |                    |             |              | <b>)</b> 16     |  |

# Installation – Changes to the Sidebar

Once WooCommerce is installed, you will see it on the sidebar and its different components.

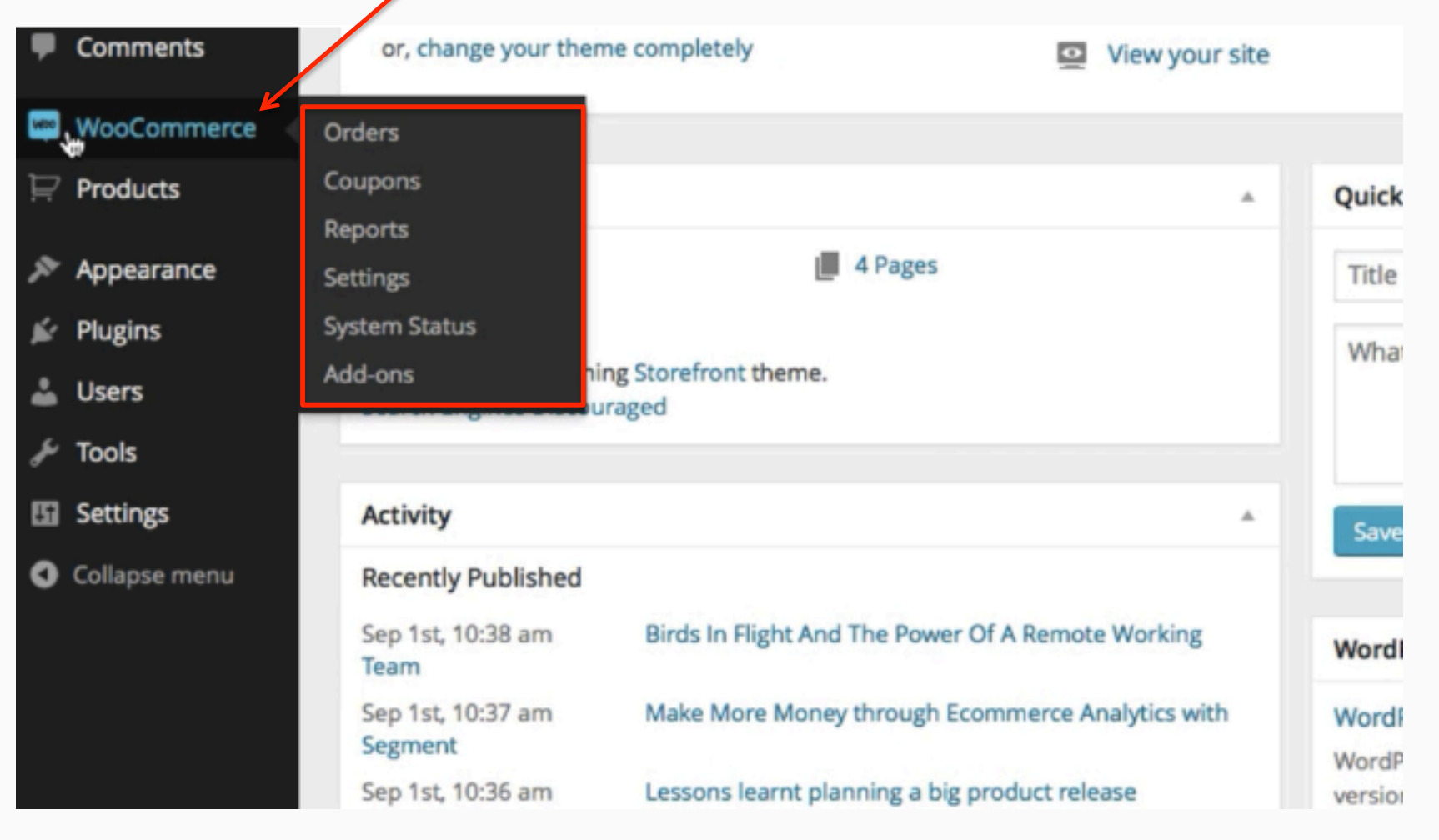

852 Creative Marketing & Design

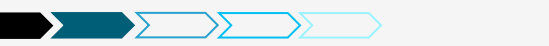

# **Installation – Changes to the Sidebar**

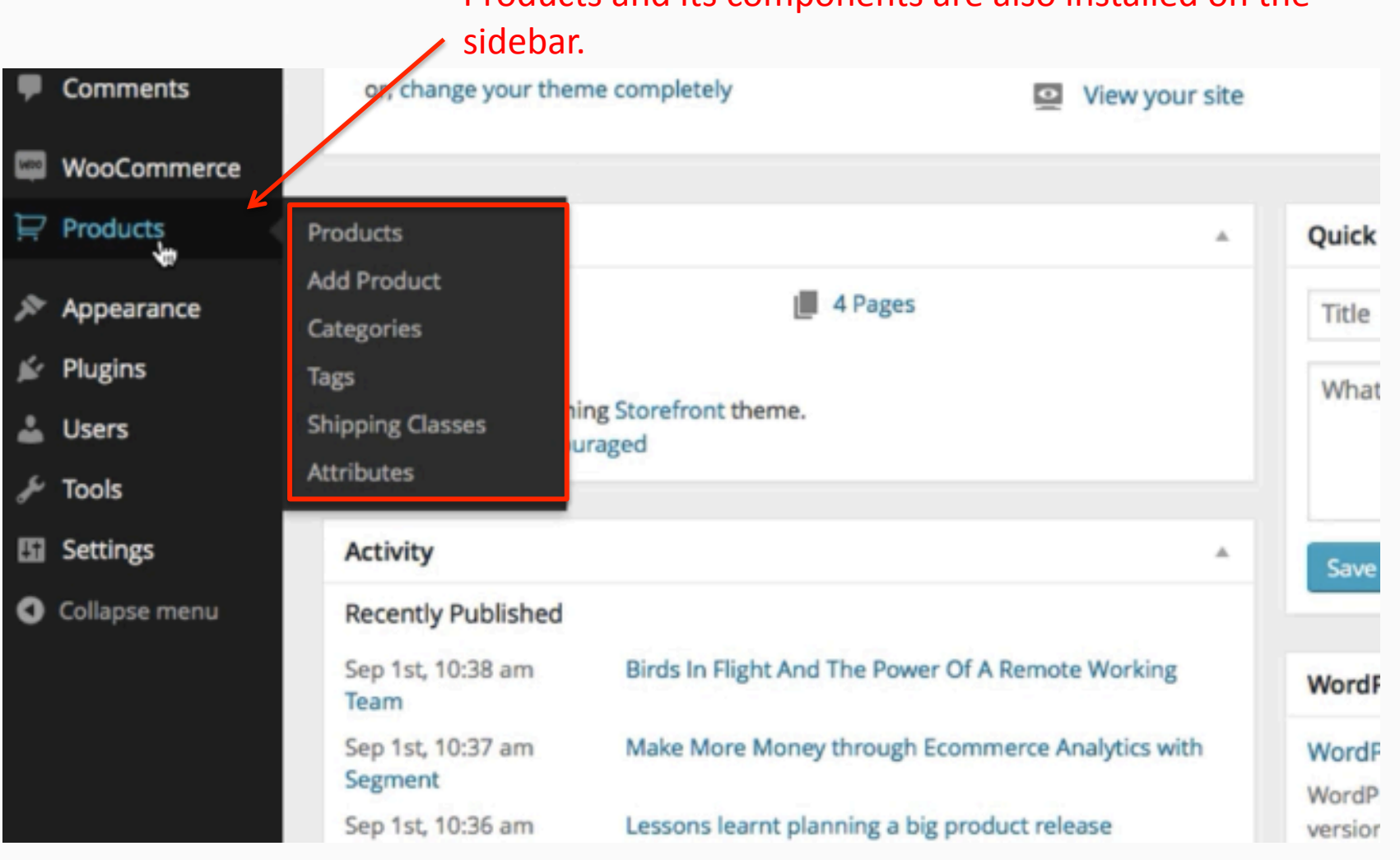

Products and its components are also installed on the

852 Creative Marketing & Design

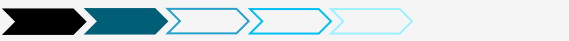

## Agenda

Preparation
Installation
Settings
Products
Other

WOO

852 Creative Marketing & Design

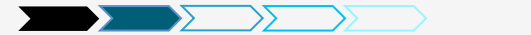

### **Settings – General Options**

|               | Apr 2Eth 0:00 am |
|---------------|------------------|
| 🔤 WooCommerce | Orders           |
| 🖳 Products    | Coupons          |
|               | Reports          |
| Appearance    | Settings         |
| YIT Plugins   | System Status    |
| 🖉 Plugins     | Add-ons          |
|               | From Tina        |

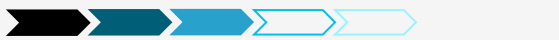

# **Settings – General Options**

| General         | Products        | Тах      | Checkout                                       | Shipping                  | Accounts         | Emails    | Webhooks          |                                                                                                    |
|-----------------|-----------------|----------|------------------------------------------------|---------------------------|------------------|-----------|-------------------|----------------------------------------------------------------------------------------------------|
| General Op      | otions          |          |                                                |                           |                  |           |                   |                                                                                                    |
| Base Locatior   | ı               | 0        | United State                                   | s (US) — India            | na               | *         |                   |                                                                                                    |
| Selling Locati  | on(s)           | (?)      | Sell to all cou                                | untries                   |                  | •         |                   |                                                                                                    |
| Default Custo   | omer Address    | 0        | Geolocate ad<br>Note: If you cho<br>directory. | ddress<br>ose to Geolocat | e the user addre | ss, the M | lind GeoLite Data | base will be periodically downloaded and stored in your wp-content                                                                                       |
| Store Notice    |                 |          | Enable site                                    | e-wide store n            | otice text       |           |                   | Shop base address will let the system assume they are in the same location as your shop.                                                                 |
| Store Notice    | Text            |          | We're only se                                  | elling to the Ur          | nited States at  | the       |                   | No address will give them no location – taxes won't be calculated.<br>Geolocate address will verify where they are currently located and calculate taxes |
| API             |                 |          | Enable the                                     | e REST API                |                  |           | -                 | accordingly. (New in WC 2.3+)                                                                                                    |
| Currency O      | ptions          |          |                                                |                           |                  |           |                   |                                                                                                    |
| The following o | ptions affect h | ow price | s are displayed                                | on the fronten            | d.               |           |                   | (ou can anable it to access your                                                                                                    |
| Currency        |                 | 0        | US Dollars (\$                                 | 5)                        |                  | •         |                   | store data from outside of                                                                                                    |
| Currency Pos    | ition           | (?)      | Left (\$99.99)                                 |                           |                  | •         |                   |                                                                                                    |
| Thousand Sep    | parator         | 0        |                                                |                           |                  |           |                   | WordPress, for example from the<br>NooCommerce iOS app or other                                                                                          |
| Decimal Sepa    | rator           | 0        | •                                              |                           |                  |           | (                 | external apps.                                                                                                    |
| Number of De    | ecimals         | ?        | 2 0                                            |                           |                  |           |                   |                                                                                                    |
| Save changes    | 5               |          |                                                |                           |                  |           |                   |                                                                                                    |

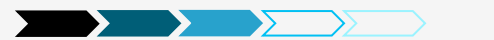

# Settings – Products - General

| General <b>Products</b>                               | Тах                                                                                                    | Checkout | Shipping | Accounts | Emails | Webhooks |  |  |  |  |
|-------------------------------------------------------|----------------------------------------------------------------------------------------------------|----------|----------|----------|--------|----------|--|--|--|--|
| General   Display   Inventory   Downloadable Products |                                                                                                    |          |          |          |        |          |  |  |  |  |
| Measurements                                          |                                                                                                    |          |          |          |        |          |  |  |  |  |
| Weight Unit                                           | 0                                                                                                    | lbs      |          |          | *      |          |  |  |  |  |
| Dimensions Unit                                       | 0                                                                                                    | in       |          |          | *      |          |  |  |  |  |
| Reviews                                               |                                                                                                    |          |          |          |        |          |  |  |  |  |
| Product Ratings                                       | <ul> <li>Enable ratings on reviews</li> <li>Ratings are required to leave a review</li> <li>Show "verified owner" label for customer reviews</li> <li>Only allow reviews from "verified owners"</li> </ul> |          |          |          |        |          |  |  |  |  |
| Save changes                                          |                                                                                                    |          |          |          |        |          |  |  |  |  |

852 Creative Marketing & Design

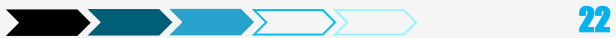

### **Settings – Products – Display**

| General                                                             | Products    | Тах | Checkout                                                                                                    | Shipping        | Accounts                 | Emails              | Webhooks            |   |  |  |
|---------------------------------------------------------------------|-------------|-----|----------------------------------------------------------------------------------------------------|-----------------|--------------------------|---------------------|---------------------|---|--|--|
| General   Display   Inventory   Downloadable Products               |             |     |                                                                                                    |                 |                          |                     |                     |   |  |  |
| Shop & Product Pages Select to show products, subcategories or both |             |     |                                                                                                    |                 |                          |                     |                     |   |  |  |
| Shop Page                                                           |             | 0   | Shop                                                                                                    |                 |                          | × •                 |                     |   |  |  |
|                                                                     |             |     | The base page o                                                                                                    | an also be used | l in your <u>product</u> | <u>permalinks</u> . | //                  |   |  |  |
| Shop Page Dis                                                       | play        | 0   | Show produc                                                                                                    | ts              |                          | ×.,                 | /                   |   |  |  |
| Default Catego                                                      | ory Display | 0   | Show produc                                                                                                    | ts              |                          |                     |                     |   |  |  |
| Default Produc                                                      | ct Sorting  | (?) | Default sorting (custom ordering + name)                                                                                                    |                 |                          |                     |                     |   |  |  |
| Add to cart be                                                      | haviour     |     | <ul> <li>Redirect to the cart page after successful addition</li> <li>Popularity (sales)</li> <li>Average rating</li> <li>Sort by most recent</li> <li>Sort by price (asc/dec)</li> </ul> |                 |                          |                     |                     |   |  |  |
|                                                                     |             |     |                                                                                                    |                 |                          |                     | 5011 5) price (000) | , |  |  |

23

852 Creative Marketing & Design

#### **Settings – Products**

#### Product Images

These settings affect the display and dimensions of images in your catalog – the display on the front-end will still be affecte may need to <u>regenerate your thumbnails</u>.

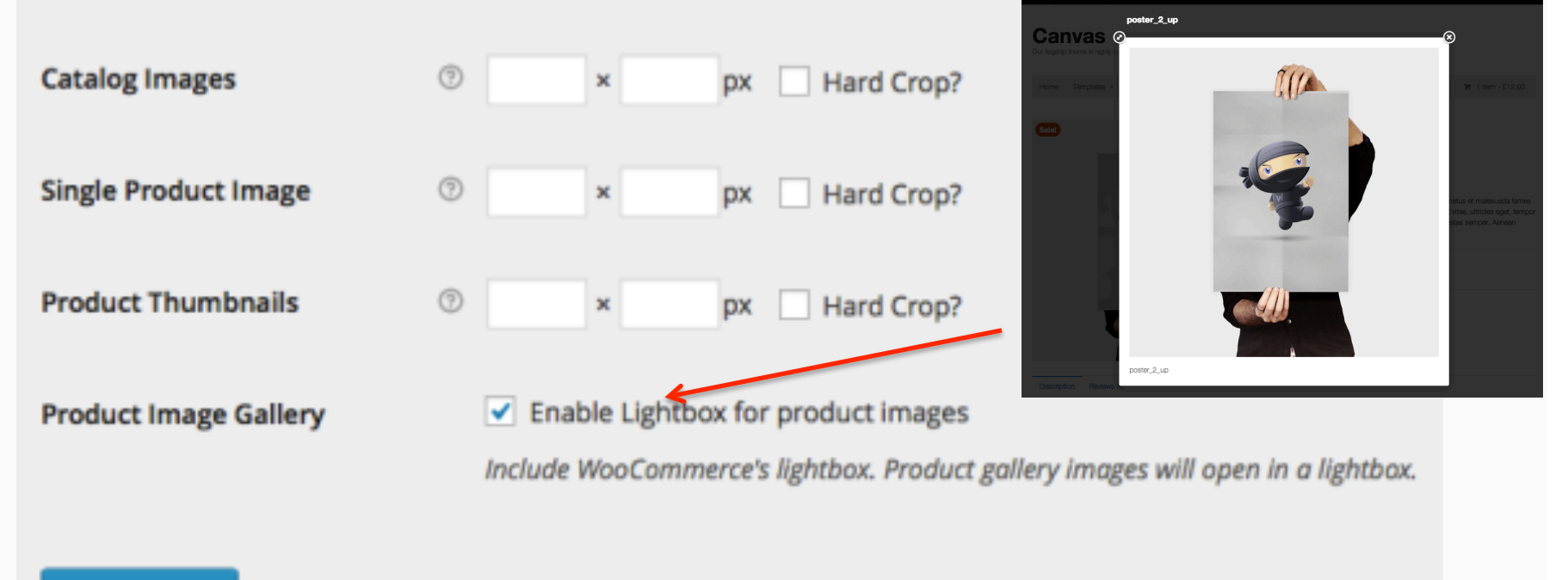

#### Save changes

852 Creative Marketing & Design

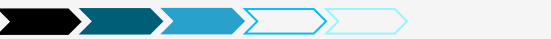

### **Settings – Products – Inventory**

| General                                                                                                 | Products                         | Тах | Checkout     | Shipping      | Accounts         | Emails                                 | Webhooks                     |                                                             |  |  |
|----------------------------------------------------------------------------------------------------|----------------------------------|-----|--------------|---------------|------------------|----------------------------------------|------------------------------|-------------------------------------------------------------|--|--|
| General   Display   Inventory   Downloadable Products                                                   |                                  |     |              |               |                  |                                        |                              |                                                             |  |  |
| Inventory                                                                                               |                                  |     |              |               |                  |                                        |                              |                                                             |  |  |
| Manage Stock   Enable stock management                                                                  |                                  |     |              |               |                  |                                        |                              |                                                             |  |  |
| Hold Stock (minutes) 60 C Hold stock (for unpaid orders) for x minutes. When this limit is reached, the |                                  |     |              |               |                  |                                        |                              |                                                             |  |  |
| Notifications                                                                                           | s Enable low stock notifications |     |              |               |                  |                                        |                              |                                                             |  |  |
|                                                                                                    |                                  |     | Enable out   | of stock noti | fications        |                                        |                              |                                                             |  |  |
| Notification Re                                                                                         | cipient                          |     | videos@woo   | themes.com    |                  |                                        |                              |                                                             |  |  |
| Low Stock Thre                                                                                          | shold                            |     | 4 0          |               |                  | Alway                                  | s show stock -               | – eg. "12 in stock"                                         |  |  |
| Out Of Stock Ti                                                                                         | hreshold                         |     | 0            |               |                  | <ul><li>Only s</li><li>Never</li></ul> | how stock wh<br>show stock a | en low – eg. "Only 2 left in stock" vs. "In stock"<br>mount |  |  |
| Out Of Stock Visibility I Hide out of stock items from the catalog                                      |                                  |     |              |               |                  |                                        |                              |                                                             |  |  |
| Stock Display F                                                                                         | ormat                            | 0   | Only show st | ock when low  | re.g. "Only 2 le | ft in 🔻                                | Ľ                            |                                                             |  |  |
| Save changes                                                                                            |                                  |     |              |               |                  |                                        |                              |                                                             |  |  |
|                                                                                                    |                                  |     |              |               |                  |                                        |                              |                                                             |  |  |

852 Creative Marketing & Design

# **Settings – Products – Downloadable Products**

|                                     |                                          | • Force Downloads – Files are 'forced' to download via a PHP script. The files shouldn't   |
|-------------------------------------|------------------------------------------|--------------------------------------------------------------------------------------------|
|                                     |                                          | be accessible to anyone but purchasers and direct links are hidden.                        |
|                                     |                                          | • X-Accel-Redirect/X-Sendfile – This is similar to 'forced' above, however it has much     |
|                                     |                                          | better performance and can support larger files. This option requires that your hosting    |
|                                     |                                          | provider supports either X-Sendfile or X-Accel-Redirect so you will need to check with     |
|                                     |                                          | them first.                                                                                |
| General Products Tax                | Checkout Shippir                         | • Redirect only – Download links simply link the user to the file. Files are not protected |
|                                     |                                          | from outside access.                                                                       |
| General   Display   Inventory   Dow | nloadable Products                       |                                                                                            |
|                                     |                                          |                                                                                            |
| Downloadable Products               |                                          |                                                                                            |
|                                     |                                          |                                                                                            |
| File Download Method                | Force Downloads                          | -                                                                                          |
|                                     |                                          |                                                                                            |
|                                     |                                          |                                                                                            |
| Access Restriction                  | Downloads require lo                     | ogin                                                                                       |
|                                     | This setting does not apply              | y to guest purchases.                                                                      |
|                                     | Count access to down                     | landahla ana durta aftar any mant                                                          |
|                                     | <ul> <li>Grant access to down</li> </ul> | lioadable products after payment                                                           |
|                                     | Enable this option to gran               | t access to downloads when orders are "processing", rather than "completed".               |
|                                     |                                          |                                                                                            |
|                                     |                                          |                                                                                            |
| Save changes                        |                                          |                                                                                            |

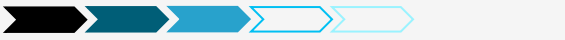

## Settings – Tax – Tax Options

| Tax Options   Standard Rates   Reduced Rate Rates   Zero Rate Rates   Zero Rate Rates   Zero Rate Rates   Zero Rate Rates   Calculate Tax Based On:<br>Calculate Tax Based On:<br>Calculate Tax Based On                                                                                                    | General                           | Products      | Тах  | Checkout                         | Shipping        | Accounts        | Emails     | Webhooks         |                                                                                                   |
|----------------------------------------------------------------------------------------------------|-----------------------------------|---------------|------|----------------------------------|-----------------|-----------------|------------|------------------|---------------------------------------------------------------------------------------------------|
| Tax Options   Enable Taxes   Enable taxes and tax calculations   Prices Entered With Tax   • Yes, I will enter prices inclusive of tax   • No, I will enter prices exclusive of tax   • No, I will enter prices exclusive of tax   • Customer shipping address   • Customer shipping address   • Customer shipping address   • Customer shipping address   • Customer shipping tax class based on cart items   • Shipping tax class based on cart items   • Round tax at subtotal level, instead of rounding per line   • Reduced Rate   Zero Rate   • Excluding tax   • No   • Reduced Rate   Zero Rate   • Reduced Rate   Zero Rate   • No   • No   • No   • Reduced Rate   Zero Rate   • No   • No   • No   • Reduced Rate   Zero Rate   • Reduced Rate   Zero Rate   • No   • Reduced Rate   Zero Rate   • Reduced Rate   Zero Rate   • No   • No   • No   • Reduced Rate   Zero Rate   • Reduced Rate   Zero Rate   • Reduced Rate   Zero Rate   • Reduced Rate   • Reduced Rate   • Reduced Rate   • Reduced Rate   • Reduced Rate   • Reduced Rate   • Reduced Rate   • Reduced                                                                                                    | Tax Options   St                  | tandard Rates | Redu | ced Rate Rates                   | Zero Rate Ra    | tes             |            |                  |                                                                                                   |
| Enable Taxes Enable Taxes and tax calculations the box the box the box the box the box of tax          • No, I will enter prices inclusive of tax         • No, I will enter prices exclusive of tax         • Customer billing address         • Customer billing address         • Store base address         • Store base address         • Store base address         • Customer billing address         • Customer billing address         • Customer billing address         • Customer billing address         • Cu                                                                                                    | Tax Options                       |               |      |                                  |                 |                 |            | Fn               | able Taxes by checking                                                                            |
| Prices Entered With Tax Ves, I will enter prices inclusive of tax   No, I will enter prices exclusive of tax   No, I will enter prices exclusive of tax   Calculate Tax Based On:   Customer shipping address   Customer shipping tax class based on cart items   Shipping Tax Class:   Round tax at subtotal level, instead of rounding per line   Additional Tax Classes   Reduced Rate   Zero Rate     Display Prices During Cart   Excluding tax   N/A     N/A     N/A     Stardard     Stardard <td< td=""><td>Enable Taxes</td><td></td><td></td><td>Enable tax</td><td>es and tax ca</td><td>culations</td><td></td><td>the</td><td>e box</td></td<>                                                                                                    | Enable Taxes                      |               |      | Enable tax                       | es and tax ca   | culations       |            | the              | e box                                                                                             |
| No, I will enter prices exclusive of tax Customer shipping address   Calculate Tax Based On: Customer shipping address   Customer shipping tax class based on cart items Store base address   Shipping Tax Class: Shipping tax class based on cart items   Round tax at subtotal level, instead of rounding per line Standard   Additional Tax Classes Reduced Rate   Zer Rate Excluding tax   Display Prices in the Shop: Excluding tax   Pice Display Suffix: N/A   Price Display Suffix: N/A   Itemized Itemized                                                                                                    | Prices Entered \                  | With Tax      | ?    | O Yes, I will e                  | enter prices in | clusive of tax  |            |                  |                                                                                                   |
| Calculate Tax Based On: Customer shipping address   Shipping Tax Class: Shipping tax class based on cart items   Rounding Round tax at subtotal level, instead of rounding per line   Additional Tax Classes Reduced Rate<br>Zero Rate   Display Prices in the Shop: Excluding tax   Excluding tax Excluding tax   Display Suffix: NA   Display Tax Totals: Itemized                                                                                                    |                                   |               |      | <ul> <li>No, I will e</li> </ul> | nter prices ex  | clusive of tax  |            | • Cus            | stomer billing address<br>stomer shipping address (default), which is found under the General tab |
| Shipping Tax Class: <ul> <li>Shipping tax class based on cart items</li> <li>Round tax at subtotal level, instead of rounding per line</li> </ul> <ul> <li>Shipping tax class based on cart items</li> <li>Standard</li> </ul> Additional Tax Classes <ul> <li>Reduced Rate</li> <li>Zero Rate</li> </ul> Display Prices In the Shop: <li>Excluding tax</li> <li>Excluding tax</li> Price Display Suffix: <ul> <li>N/A</li> <li>Itemized</li> </ul> Display Tax Totals: <ul> <li>Itemized</li> </ul>                                                                                                    | Calculate Tax B                   | ased On:      | ?    | Customer sh                      | ipping addres   | ss              | •          | • Sto            | re base address                                                                                   |
| Rounding Round tax at subtotal level, instead of rounding per line   Additional Tax Classes Reduced Rate<br>Zero Rate   Display Prices in the Shop: Excluding tax   Display Prices During Cart<br>and Checkout: Excluding tax   Price Display Suffix: N/A   Display Tax Totals: Itemized                                                                                                    | Shipping Tax Cl                   | lass:         | 0    | Shipping tax                     | class based o   | n cart items    |            | Ship             | oping tax class based on cart items                                                               |
| Additional Tax Classes     Reduced Rate Zero Rate   Display Prices in the Shop:     Excluding tax     Display Prices During Cart Excluding tax   As a single total   Itemized   Price Display Suffix:   N/A   Save changes                                                                                                    | Rounding                          |               |      | Round tax                        | at subtotal le  | vel, instead of | rounding p | oer line<br>Star | ndard                                                                                             |
| Display Prices in the Shop:<br>Display Prices During Cart<br>and Checkout:<br>Price Display Suffix:<br>Display Tax Totals:<br>Save changes<br>Excluding tax<br>Totals:<br>Save changes<br>Excluding tax<br>Totals:<br>Totals: | Additional Tax (                  | Classes       | 0    | Reduced Rate<br>Zero Rate        | e               |                 |            |                  |                                                                                                   |
| Display Prices During Cart<br>and Checkout:<br>Price Display Suffix:<br>Display Tax Totals:<br>Save changes                                                                                                    | Display Prices i                  | n the Shon    |      | Excluding tax                    | 4               |                 | •          |                  |                                                                                                   |
| Display Prices During Cart<br>and Checkout:<br>Price Display Suffix:  N/A Display Tax Totals: Ltemized                                                                                                    | bispidy rifees in                 | in the bridge |      |                                  | •               |                 |            |                  | to the second                                                                                     |
| Price Display Suffix:  NA Display Tax Totals: Itemized Itemized Save changes                                                                                                    | Display Prices D<br>and Checkout: | During Cart   |      | Excluding tax                    | <b>(</b>        |                 |            | As a             | i single total                                                                                    |
| Price Display Suffix:  N/A Display Tax Totals: Itemized Save changes                                                                                                    |                                   |               |      |                                  |                 |                 |            | lten             | nized                                                                                             |
| Display Tax Totals: Itemized                                                                                                    | Price Display Su                  | uffix:        | ?    | N/A                              |                 |                 |            |                  |                                                                                                   |
| Save changes                                                                                                    | Display Tax Tot                   | tals:         |      | Itemized                         |                 | K               |            |                  |                                                                                                   |
|                                                                                                    | Save changes                      |               |      |                                  |                 |                 |            |                  |                                                                                                   |
|                                                                                                    |                                   |               |      |                                  |                 |                 |            |                  |                                                                                                   |

#### **Settings – Tax – Standard Rates**

#### 9. Check if tax also applies to shipping

1. Enter your country code. For example: US 3. Enter your zip code. For example: 33139

7. Enter a priority if you have multiple tax rates

5. Enter your tax rate

|                                                                                                | Тах | Rates for the "Sta | ndard" Class   |                  |          |            |              |              |              |              |
|------------------------------------------------------------------------------------------------|-----|--------------------|----------------|------------------|----------|------------|--------------|--------------|--------------|--------------|
| Define tax rates for countries and states below. See here for available alpha-2 country codes. |     |                    |                |                  |          |            |              |              |              |              |
|                                                                                                |     | Country Code [?]   | State Code [?] | ZIP/Postcode [?] | City [?] | Rate % [?] | Tax Name [?] | Priority [?] | Compound [?] | Shipping [?] |
|                                                                                                | =   | GB                 | *              | *                | *        | 20.0000 🗘  | VAT          | 1            |              |              |
|                                                                                                | Ir  | Remove s           | elected row(s) |                  |          |            |              |              | Import CSV   | Export CSV   |

2. Enter your state code. For example: FL

example: Miami

4. Enter your city. For 6. Enter a tax name 8. Check if tax is compounded

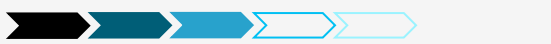

## Settings – Checkout – Checkout Options

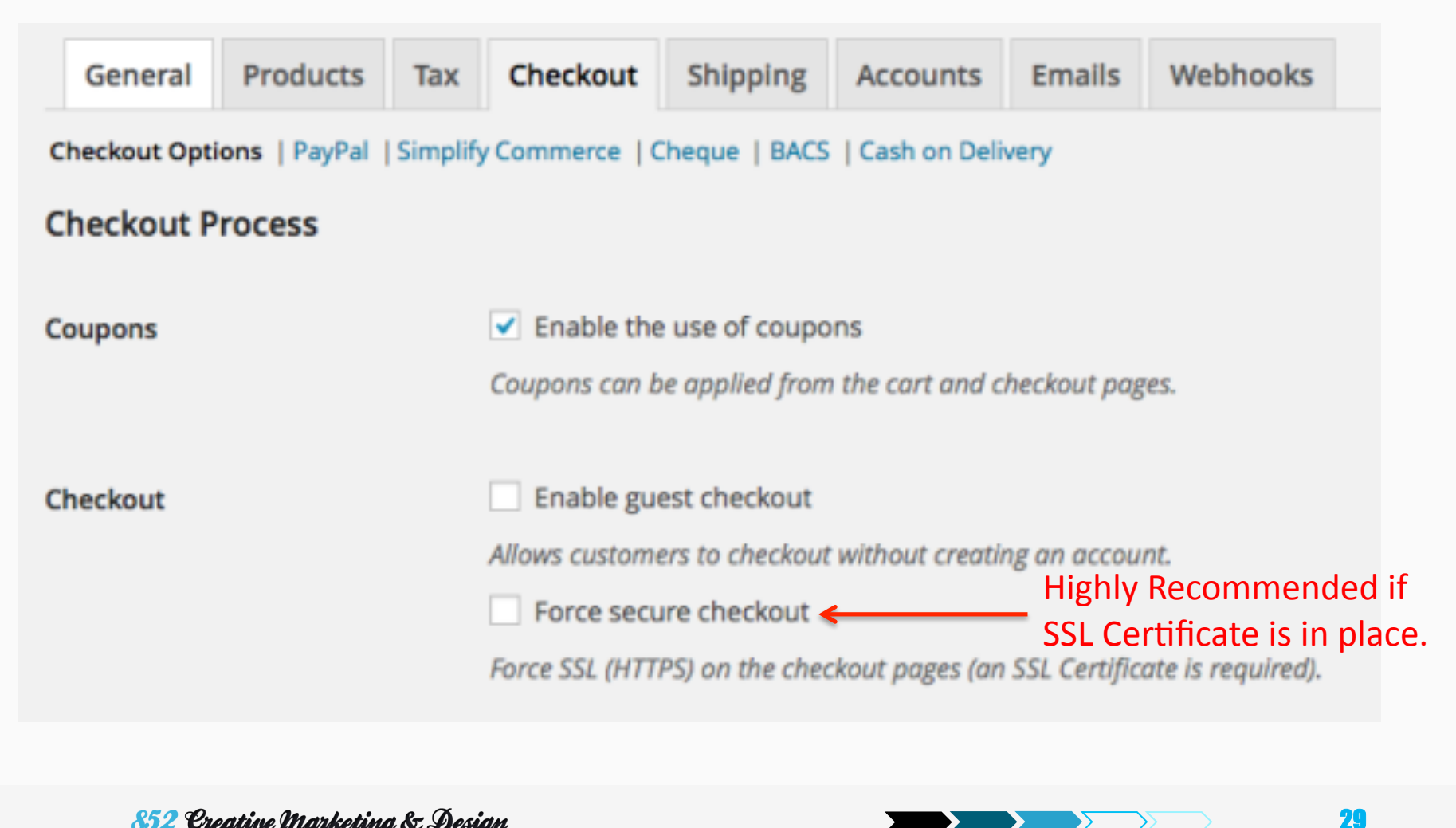

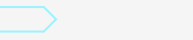

#### Settings – Checkout – Checkout Options (cont'd)

#### **Checkout Pages**

These pages need to be set so that WooCommerce knows where to send users to checkout.

| Cart Page            |   | Cart                 | × | • |
|----------------------|---|----------------------|---|---|
|                      |   |                      |   |   |
| Checkout Page        | 0 | Checkout             | × | • |
|                      |   |                      |   |   |
| Terms and Conditions | 0 | Terms and Conditions | × | • |
|                      |   |                      |   |   |

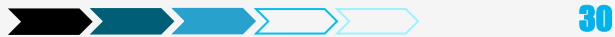

#### Settings – Checkout – Checkout Options (cont'd)

#### **Checkout Endpoints**

Endpoints are appended to your page URLs to handle specific actions during the checkout process. They should be unique.

| Рау                | 0 | order-pay          |  |
|--------------------|---|--------------------|--|
|                    |   |                    |  |
| Order Received     | 3 | order-received     |  |
|                    |   |                    |  |
| Add Payment Method | 0 | add-payment-method |  |
|                    |   |                    |  |

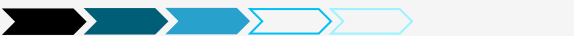

#### Settings – Checkout – Checkout Options (cont'd)

| Default | Gateway              | Gateway ID        | Status     |          |
|---------|----------------------|-------------------|------------|----------|
| 0       | Direct Bank Transfer | bacs              | $\bigcirc$ | Settings |
| 0       | Pay via Cheque       | cheque            | $\bigcirc$ | Settings |
| 0       | Cash on Delivery     | cod               | -          | Settings |
| ۲       | PayPal               | paypal            | $\bigcirc$ | Settings |
| 0       | Credit card          | simplify_commerce | -          | Settings |

Drag-and-drop: move the payment method up and down to set priority

### **Settings – Checkout – PayPal**

| General                                                                                 | Products       | Тах | Checkout     | Shipping        | Accounts        | Emails          |                    |              |
|-----------------------------------------------------------------------------------------|----------------|-----|--------------|-----------------|-----------------|-----------------|--------------------|--------------|
| Checkout Options   BACS   Cheque   Cash on Delivery   PayPal   Simplify Commerce        |                |     |              |                 |                 |                 |                    |              |
| PayPal                                                                                  |                |     |              |                 |                 |                 |                    |              |
| PayPal standard works by sending the user to PayPal to enter their payment information. |                |     |              |                 |                 |                 |                    |              |
| Enable/Disable                                                                          | e              |     | Enable Pa    | yPal standard   | <               | Enable<br>check | e PayPa<br>ing the | al b<br>9 bo |
| Title                                                                                   |                | ?   | PayPal       |                 |                 |                 |                    |              |
| Description                                                                             |                | 0   | Pay via PayP | al; you can pay | y with your cre | dit card if y   | <b>/</b>           |              |
| PayPal Email                                                                            |                | 0   | you@youren   | nail.com        |                 |                 |                    |              |
|                                                                                         |                |     |              |                 |                 |                 |                    |              |
| 52 Creative Mark                                                                        | keting & Desig | m   |              |                 |                 |                 |                    | 33           |

#### Settings – Checkout – PayPal (conťd)

| 📌 Posts       |                       | Log PayPal events, such as IPN requests, inside /Applications/MAMP/htdocs/aitwoopluains/wp-content/uploads/wc-loas/ |
|---------------|-----------------------|----------------------------------------------------------------------------------------------------|
| 9, Media      |                       |                                                                                                    |
| Pages         | Advanced options      |                                                                                                    |
| Comments      |                       |                                                                                                    |
| WooCommerce   | Receiver Email        | ② you@youremail.com                                                                                                 |
| Orders 🕫      | PayPal Identity Token | 0                                                                                                    |
| Coupons       |                       |                                                                                                    |
| Reports       | Invoice Prefix        | ⑦ WC-                                                                                                    |
| Settings      |                       |                                                                                                    |
| System Status | Shipping Details      | Send shipping details to PayPal instead of billing.                                                                 |

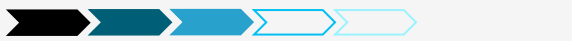

## Settings – Checkout – Simplify Commerce

|                                                        |                                                                                  |                               |                                                   |                                |                                        |                                |                                  |                                           | Help 🔻             |
|--------------------------------------------------------|----------------------------------------------------------------------------------|-------------------------------|---------------------------------------------------|--------------------------------|----------------------------------------|--------------------------------|----------------------------------|-------------------------------------------|--------------------|
| General                                                | Products                                                                         | Тах                           | Checkout                                          | Shipping                       | Accounts                               | Emails                         | Webhooks                         |                                           |                    |
| Checkout Opti                                          | Checkout Options   PayPal   Simplify Commerce   BACS   Cheque   Cash on Delivery |                               |                                                   |                                |                                        |                                |                                  |                                           |                    |
| Simplify Co                                            | Simplify Commerce by Mastercard                                                  |                               |                                                   |                                |                                        |                                |                                  |                                           |                    |
| Getting star<br>Simplify Cor<br>WooComme<br>Sign up fo | rted<br>mmerce is your<br>erce payment g<br>r Simplify Comr                      | m rchar<br>at way to<br>nerce | nt account and<br>o get access to y<br>Learn more | payment gatew<br>your money qu | ay all rolled into<br>ickly with a pow | o one. Choos<br>verful, secure | e Simplify Comr<br>payment engin | merce as your<br>le backed by MasterCard. | <b>IFY</b><br>erce |

There are other paid credit card payment extensions such as Authorize.net CIM and they have similar settings.

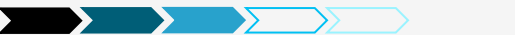

#### Settings – Checkout – Simplify Commerce (cont'd)

| Title ⑦ Cre                                                                                                    | redit card                                                                                                    |                                                                                                    |
|----------------------------------------------------------------------------------------------------|----------------------------------------------------------------------------------------------------|----------------------------------------------------------------------------------------------------|
| Description ⑦ Pay                                                                                                    | ay with your credit card via Simplify Commerce by I                                                                                                    |                                                                                                    |
| Payment Mode Ho<br>Stan<br>Host<br>Com<br>Note<br>docs                                                                                                    | osted Payments<br>ndard will display the credit card fields on your store (S<br>sted Payments will display a Simplify Commerce modal<br>mmerce hosted page (if not SSL).<br>te: Hosted Payments need a new API Key pair with the h<br>S. | SSL required).<br>dialog on your store (if SSL) or will redirect the customer to Simplify<br>nosted payments flag selected. <u>For more details check the Simplify Commerce</u> |
| Modal Color 💿 📲                                                                                                    | a46497                                                                                                    |                                                                                                    |
| Sandbox  Vertical End of the second second s | Enable Sandbox Mode <a></a> ce the payment gateway in sandbox mode using san                                                                                                    | Sandbox is where you can test your payment method without being                                                                                                    |
| Sandbox Public Key 💿 💻                                                                                                    | and a second second for                                                                                                    | charged on your credit card.                                                                                                    |
| Sandbox Private Key 💿 💻                                                                                                    |                                                                                                    |                                                                                                    |
| Save changes                                                                                                    |                                                                                                    |                                                                                                    |

852 Creative Marketing & Design

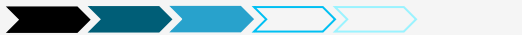
### Settings – Checkout – Simplify Commerce (cont'd)

| DEVELOPERS        | SUPPORT | Ryan Ray<br>ryan@wooth | emes.com    | ~ |
|-------------------|---------|------------------------|-------------|---|
| Show Sandbox Data | 1       |                        | Off         |   |
| Account Settings  |         |                        |             |   |
| User Management   |         |                        |             |   |
| API Keys 🔶        |         |                        |             |   |
| Apps              |         |                        |             |   |
| Web Hooks         |         |                        |             |   |
| Data Export       |         |                        |             |   |
| Statements        |         |                        |             |   |
| Logout            |         |                        |             |   |
|                   |         | Pa                     | yments (\$) | 1 |

852 Creative Marketing & Design

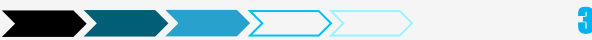

# Settings – Shipping – Shipping Options

| General        | Products        | Тах    | Checkout                       | Shipping        | Accounts            | Emails        | Webhooks           |              |
|----------------|-----------------|--------|--------------------------------|-----------------|---------------------|---------------|--------------------|--------------|
| Shipping Optio | ons   Flat Rate | Free S | hipping   Interr               | national Delive | ry   Local Delive   | ery   Local P | lickup   USPS      |              |
| Shipping O     | ptions          |        |                                |                 |                     |               |                    |              |
| Shipping Calc  | ulations        |        | <ul> <li>Enable shi</li> </ul> | pping           |                     |               |                    |              |
|                |                 |        | <ul> <li>Enable the</li> </ul> | e shipping calo | ulator on the o     | cart page     |                    |              |
|                |                 |        | Hide shipp                     | oing costs unti | il an address is    | entered       |                    |              |
| Shipping Disp  | lay Mode        | 0      | O Display sh                   | ipping metho    | ds with "radio"     | buttons       |                    |              |
|                |                 |        | <ul> <li>Display sh</li> </ul> | ipping metho    | ds in a dropdo      | wn            |                    |              |
| Shipping Dest  | tination        | 0      | <ul> <li>Default to</li> </ul> | shipping add    | ress                |               |                    |              |
|                |                 |        | O Default to                   | billing addres  | s                   |               |                    |              |
|                |                 |        | Only ship                      | to the users b  | illing address      |               |                    |              |
|                |                 |        |                                |                 |                     |               |                    |              |
| Restrict shipp | oing to         |        | Ship to all co                 | untries you s   | ell to              | *             |                    |              |
| Location(s)    |                 |        | Choose which c                 | ountries you wa | nt to ship to, or ( | choose to shi | p to all locations | you sell to. |

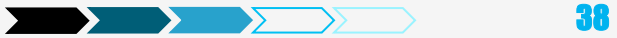

### Settings – Shipping – Shipping Options (cont'd)

| Shipping Methods | Default | Name                      | ID                                         | Status                  |           |
|------------------|---------|---------------------------|--------------------------------------------|-------------------------|-----------|
|                  | 0       | Flat Rate                 | flat_rate                                  |                         | Settings  |
|                  | ۲       | Free Shipping             | free_shipping                              | $\odot$                 | Settings  |
|                  | 0       | International<br>Delivery | international_delivery                     |                         | Settings  |
|                  | 0       | Local Delivery            | local_delivery                             |                         | Settings  |
|                  | 0       | Local Pickup              | local_pickup                               | -                       | Settings  |
|                  | 0       | USPS                      | usps                                       | $\odot$                 | Settings  |
|                  | 0       | Automatic [?]             | Drag and drop the above shipping<br>order. | methods to control thei | r display |

Save changes

Drag-and-drop: move the shipping method up and down to set priority

852 Creative Marketing & Design

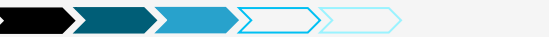

# Settings – Shipping – Free Shipping

| Shipping Options   Flat Rate   Fre | e Shipping   Local Delivery   International Delivery   Local Pickup |
|------------------------------------|---------------------------------------------------------------------|
| Free Shipping                      |                                                                     |
| Enable/Disable                     | Enable Free Shipping                                                |
| Method Title                       | 0                                                                   |
| Method availability                | All allowed countries                                               |
| Free Shipping Requires             | N/A.                                                                |
| Minimum Order Amount               | 0                                                                   |
| Save changes                       |                                                                     |
|                                    |                                                                     |

852 Creative Marketing & Design

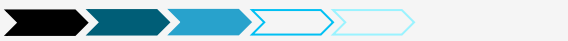

# Settings – Shipping – Free Shipping (cont'd)

| Shipping Options   Flat Rate   Free | Shipping   Local Delivery   International Delivery   Local Pickup |                                                |
|-------------------------------------|-------------------------------------------------------------------|------------------------------------------------|
| Free Shipping                       |                                                                   |                                                |
| Enable/Disable                      | Enable Free Shipping                                              |                                                |
| Method Title 3                      | Free Shipping                                                     | - Enter a title                                |
| Method availability                 | All allowed countries                                             | Select the country(s) that is allowed for free |
| Free Shipping Requires              | Specific Countries                                                | shipping                                       |
| Minimum Order Amount                | 0                                                                 |                                                |
| Save changes                        |                                                                   |                                                |
|                                     |                                                                   |                                                |

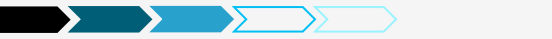

# Settings – Shipping – Free Shipping (conťd)

| vailability    | Specific Countries * |
|----------------|----------------------|
| ountries       |                      |
|                | Åland Islands        |
| ping Requires  | Afghanistan          |
|                | Albania              |
| Order Amount ③ | Algeria 🐨            |
|                | Andorra              |
| nges           | Angola               |
|                | Apquilla             |

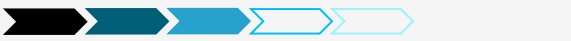

# Settings – Shipping – Free Shipping (conťd)

| intries       | Select some countries                  |                      |
|---------------|----------------------------------------|----------------------|
| <b>D</b>      | N/A                                    |                      |
| ng Requires   | N/A                                    | Select free shipping |
| rder Amount ③ | A valid free shipping coupon           | requirement          |
|               | A minimum order amount (defined below) |                      |
| es            | A minimum order amount OR a coupon     |                      |
|               | A minimum order amount AND a coupon    |                      |
|               |                                        |                      |

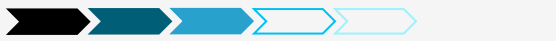

# **Settings – Shipping – Flat Rate**

| Shipping Options   Fla<br>Flat Rate<br>Flat rates let you define<br>Enable/Disable<br>Method Title<br>Availability | at Rate   Free | Shipping   Local<br>ate per item, or p | Delivery   Inte | ernational Deliv | ery   Local P | ickup |                                    |
|----------------------------------------------------------------------------------------------------|----------------|----------------------------------------|-----------------|------------------|---------------|-------|------------------------------------|
| Flat Rate<br>Flat rates let you define<br>Enable/Disable<br>Method Title<br>Availability                           | e a standard r | ate per item, or p                     | er order.       |                  |               |       |                                    |
| Flat rates let you define<br>Enable/Disable<br>Method Title<br>Availability                                        | e a standard r | ate per item, or p<br>✓ Enable thi     | er order.       |                  |               |       |                                    |
| Enable/Disable<br>Method Title<br>Availability                                                                     |                | Enable thi                             |                 |                  |               |       |                                    |
| Method Title<br>Availability                                                                                       |                |                                        | s shipping me   | ethod 🗲          |               | Enabl | e shipping metho<br>ecking the box |
| Availability                                                                                                    | (?             | Flat Rate                              |                 |                  |               |       |                                    |
|                                                                                                    |                | All allowed c                          | ountries        |                  | Ŧ             |       |                                    |
| Tax Status                                                                                                    |                | None                                   |                 |                  | *             |       |                                    |
|                                                                                                    |                |                                        |                 |                  |               | Selec | t 'Per order', 'pe                 |
| Cost per order                                                                                                    | (?             | 5                                      |                 |                  |               | item  | or 'per class'                     |
| Additional Costs                                                                                                   |                |                                        |                 |                  |               | /     | · ·                                |
| Additional costs can be                                                                                            | e added below  | - these will all be                    | added to the p  | per-order cost a | bove.         |       |                                    |
| Costs Added                                                                                                    |                | Per Order - o                          | harge shippir   | ng for the entir | e ord         |       |                                    |

44

# Settings – Shipping – Flat Rate (cont'd)

Add additional rates by adding option name |additional cost [+-percentages%] | per cost type (order, class, item)

Additional Rates

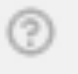

Fast | 10 | order Really Fast | 10 + 20% | order

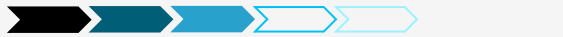

# Settings – Shipping – International Delivery

| General          | Products        | Тах         | Checkout        | Shipping        | Accounts         | Emails      |                |
|------------------|-----------------|-------------|-----------------|-----------------|------------------|-------------|----------------|
| Shipping Option  | ns   Flat Rate  | Free Sh     | ipping Interna  | tional Delivery | Local Deliver    | y   Local P | Pickup   FedEx |
| Internation      | al Delivery     |             |                 |                 |                  |             |                |
| International de | livery based or | n flat rate | e shipping.     |                 |                  |             |                |
| Enable/Disabl    | e               |             | Enable this s   | hipping metho   | d                |             |                |
| Method Title     |                 | 0           | International D | elivery         |                  |             |                |
| Availability     |                 |             | Selected count  | ries            | \$               |             |                |
| Countries        |                 |             | Select some cou | ntries          |                  |             |                |
| Tax Status       |                 |             | Taxable 🛊       |                 |                  |             |                |
| Cost Added       |                 |             | Per Order - cha | arge shipping f | or the entire or | rder as a w | vhole 💠        |
| Cost             |                 | 0           | 0               |                 |                  |             |                |
| Handling Fee     |                 | 0           | N/A             |                 |                  |             |                |
| Minimum Har      | ndling Fee      | 0           | N/A             |                 |                  |             |                |
| Save changes     |                 |             |                 |                 |                  |             |                |

852 Creative Marketing & Design

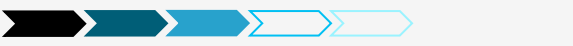

# Settings – Shipping – Local Delivery

| General Products Ta                 | K Checkout Shipping Accounts Emails Webhooks                        |
|-------------------------------------|---------------------------------------------------------------------|
| Shipping Options   Flat Rate   Fre  | Shipping   International Delivery Local Delivery Local Pickup       |
| Local Delivery                      |                                                                     |
| Local delivery is a simple shipping | nethod for delivering orders locally.                               |
| Enable                              | Enable local delivery     Fixed amount     Percentage of cart total |
| Title                               | Local Delivery     Fixed amount per product                         |
| Fee Туре                            | © Fixed amount                                                      |
| Delivery Fee                        | ۵ ا                                                                 |
| Allowed Zip/Post Codes              | NG1                                                                 |
| Method availability                 | Specific Countries *                                                |
| Specific Countries                  | Select some countries                                               |
| Save changes                        |                                                                     |

852 Creative Marketing & Design

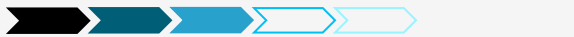

# Settings – Shipping – Local Pickup

| Shipping Options   Flat Rate   Free Shipping   International Delivery   Local Delivery Local Pickup   Local Pickup   Local pickup is a simple method which allows the customer to pick up their order themselves.   Emable   Enable local pickup   Title   ②   Local Pickup   Zip/Post Codes   ③   12345, 56789 etc     Save changes                                                                                                    |
|----------------------------------------------------------------------------------------------------|
| And availability     Alt allowed countries     Alt allowed countries                                                                                                    |
| ocal pickup is a simple method which allows the customer to pick up their order themselves.   nable   in Enable local pickup   itle   Itle   Itle                                                                                                    |
| able Enable local pickup   tle Icocal Pickup   p/Post Codes I2345, 56789 etc   ethod availability All allowed countries \$                                                                                                    |
| itle ③   ip/Post Codes ③   12345, 56789 etc     Iethod availability     All allowed countries \$   Save changes                                                                                                    |
| inte Intel Cocal Pickup   ip/Post Codes Image: Image: |
| ip/Post Codes I 2345, 56789 etc   Iethod availability All allowed countries \$   Save changes Save changes                                                                                                    |
| Method availability All allowed countries \$                                                                                                    |
| All allowed countries 🖨                                                                                                    |
| Save changes                                                                                                    |
| Save changes                                                                                                    |
|                                                                                                    |

48

### **Settings – Accounts**

| General | Products | Тах | Checkout | Shipping | Accounts | Emails | Webhooks |  |
|---------|----------|-----|----------|----------|----------|--------|----------|--|
|---------|----------|-----|----------|----------|----------|--------|----------|--|

### Account Pages

These pages need to be set so that WooCommerce knows where to send users to access account related functionality.

My Account Page ③ My Account -

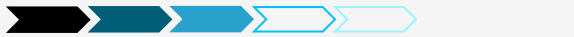

# Settings – Accounts (cont'd)

### My Account Endpoints

Endpoints are appended to your page URLs to handle specific actions on the accounts pages. They should be unique.

| View Order    | 3 | view-order      |
|---------------|---|-----------------|
|               |   |                 |
| Edit Account  | 0 | edit-account    |
|               |   |                 |
| Edit Address  | 0 | edit-address    |
|               |   |                 |
| Lost Password | 0 | lost-password   |
|               |   |                 |
| Logout        | 3 | customer-logout |
|               |   |                 |
|               |   |                 |
|               |   |                 |

852 Creative Marketing & Design

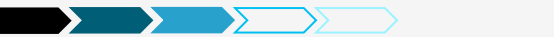

# Settings – Accounts (cont'd)

### **Registration Options**

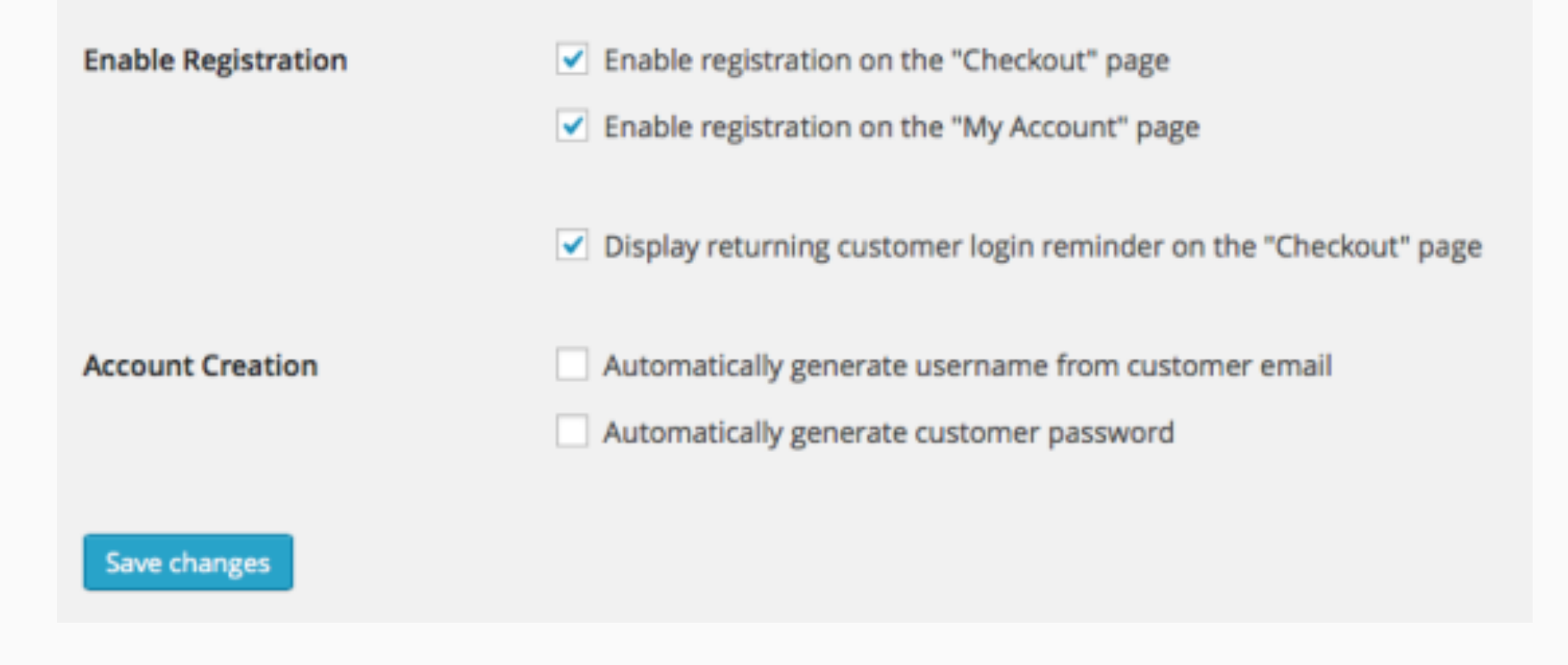

852 Creative Marketing & Design

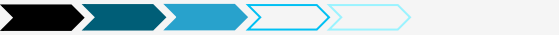

# Settings – Emails – Email Options

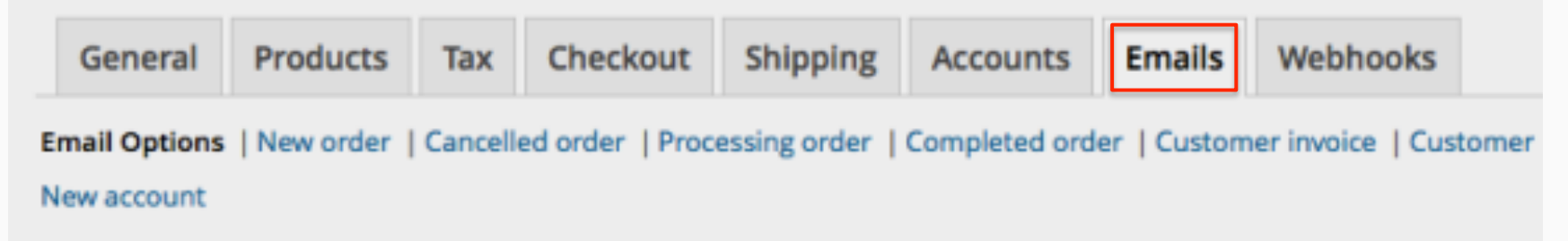

### **Email Sender Options**

The following options affect the sender (email address and name) used in WooCommerce emails.

| "From" Name          | WooCommerce          |
|----------------------|----------------------|
| "From" Email Address | videos@woothemes.com |
|                      |                      |

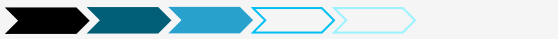

# Settings – Emails – Email Options (cont'd)

#### Email Template

This section lets you customise the WooCommerce emails. <u>Click here to preview your email template</u>. For more advanced control copy woocommerce/templates/emails/ to yourtheme/woocommerce/emails/.

| Header Image                    | Enter a URL to an image you want to show in the email's                          |
|---------------------------------|----------------------------------------------------------------------------------|
|                                 | header. Upload your image using the media uploader.                              |
| Email Footer Text               | The text to appear in the footer of WooCommerce emails.                          |
|                                 | WooCommerce - Powered by WooCommerce                                             |
| Base Colour                     | #557da1 The base colour for WooCommerce email templates. Default #557da1 .       |
| Background Colour               | #f5f5f5 The background colour for WooCommerce email templates. Default #f5f5f5 . |
| Email Body Background<br>Colour | #fdfdfd The main body background colour. Default #fdfdfd .                       |
| Email Body Text Colour          | #505050 The main body text colour. Default #505050.                              |
| Save changes                    |                                                                                  |

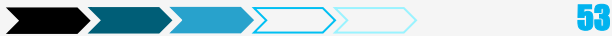

# Settings – Emails – Email Sample

#### **New Customer Order**

#### Hi Hiro,

You have received an order from Woo Ninja:

#### Order: #2274 (2nd April 2014)

| Product      | Quantity | Price  |
|--------------|----------|--------|
| Woo Album #1 | 1        | \$7.65 |
| Total        |          | \$7.65 |

Store Credit / Gift Card Balance:

| store credit / Girt Card Balance.                |                                                  |  |
|--------------------------------------------------|--------------------------------------------------|--|
| • 533c67c6da0f2 — \$134.70                       |                                                  |  |
| No records found                                 |                                                  |  |
| Customer details                                 |                                                  |  |
| Email: ninjatime@woothemes.com                   |                                                  |  |
| el: 098-765-4321                                 |                                                  |  |
| Billing address                                  | Shipping address                                 |  |
| Voo Ninja<br>123 Woo Lane<br>Austin, Texas 00000 | Woo Ninja<br>123 Woo Lane<br>Austin, Texas 00000 |  |
| WooLocal – Po                                    | wered by WooCommerce                             |  |

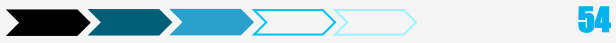

# Settings – Emails – New Order

| General                          | Products                         | Тах                  | Checkout                           | Shipping                      | Accounts                        | Emails        | Webhooks           |                  |                      | нар т            |
|----------------------------------|----------------------------------|----------------------|------------------------------------|-------------------------------|---------------------------------|---------------|--------------------|------------------|----------------------|------------------|
| Email Options                    | New order                        | Cancelle             | d order   Proce                    | ssing order                   | Completed ord                   | er   Custom   | er invoice   Cust  | tomer note   Re  | set password   New   | account          |
| New order                        |                                  |                      |                                    |                               |                                 |               |                    |                  |                      |                  |
| New order ema                    | ails are sent wh                 | en an or             | der is received.                   |                               |                                 |               |                    |                  |                      |                  |
| Enable/Disab                     | le                               |                      | <ul> <li>Enable this</li> </ul>    | email notific                 | ation                           |               |                    |                  |                      |                  |
| Recipient(s)                     |                                  |                      |                                    |                               |                                 |               |                    |                  |                      |                  |
|                                  |                                  |                      | Enter recipients                   | (comma sepa                   | rated) for this e               | email. Defau  | its to ryannay     | Bne.com.         |                      |                  |
|                                  |                                  |                      |                                    |                               |                                 |               |                    |                  |                      |                  |
| Subject                          |                                  |                      | [{site_title}] N                   | ew customer                   | order ((order                   | number}) -    |                    |                  |                      |                  |
|                                  |                                  |                      | This controls the<br>({order_numb) | e email subjec<br>er}) - {ard | t line. Leave bis<br>er_date} . | ank to use th | e default subjec   | t [{site_tit     | le}] New custom      | ir order         |
|                                  |                                  |                      |                                    |                               |                                 |               |                    |                  |                      |                  |
| Email Headin                     | g                                |                      | New custome                        | r order                       |                                 |               |                    |                  |                      |                  |
|                                  |                                  |                      | This controls th<br>order .        | e main headin                 | g contained wi                  | thin the emo  | il notification. L | eave blank to us | se the default headi | ng: New customer |
| Email type                       |                                  |                      | HTML                               |                               |                                 |               |                    |                  |                      |                  |
|                                  |                                  |                      | Choose which fo                    | ormat of emai                 | I to send.                      |               |                    |                  |                      |                  |
|                                  |                                  |                      |                                    |                               |                                 |               |                    |                  |                      |                  |
| HTML templat                     | 8                                |                      |                                    |                               |                                 |               |                    |                  |                      |                  |
| To override and<br>folder: yourt | d edit this emai<br>hene/wooconn | l templat<br>ence/er | e copy woocom<br>wils/admin-n      | merce/templ<br>ew-order.ph    | ates/emails/<br>p.              | admin-new     | -order.php to      | your theme       | Copy file to the     | me View template |
| Save changes                     |                                  |                      |                                    |                               |                                 |               |                    |                  |                      |                  |
|                                  |                                  |                      |                                    |                               |                                 |               |                    |                  |                      |                  |

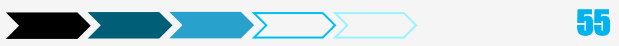

## **Settings - Webhooks**

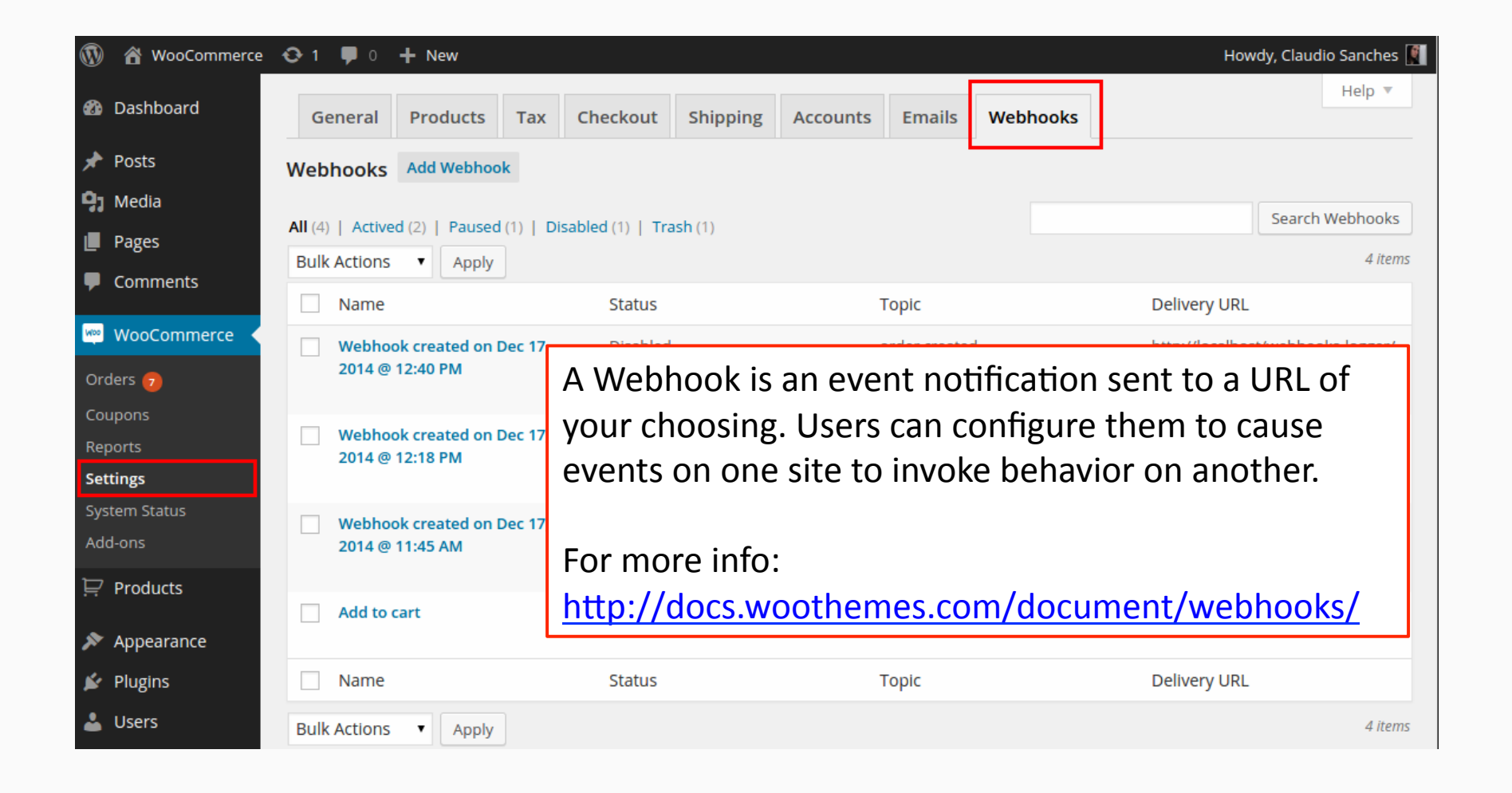

56

# Agenda

Preparation
Installation
Settings
Products
Other

WOO

852 Creative Marketing & Design

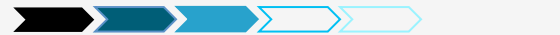

## **Products – Creating a Product**

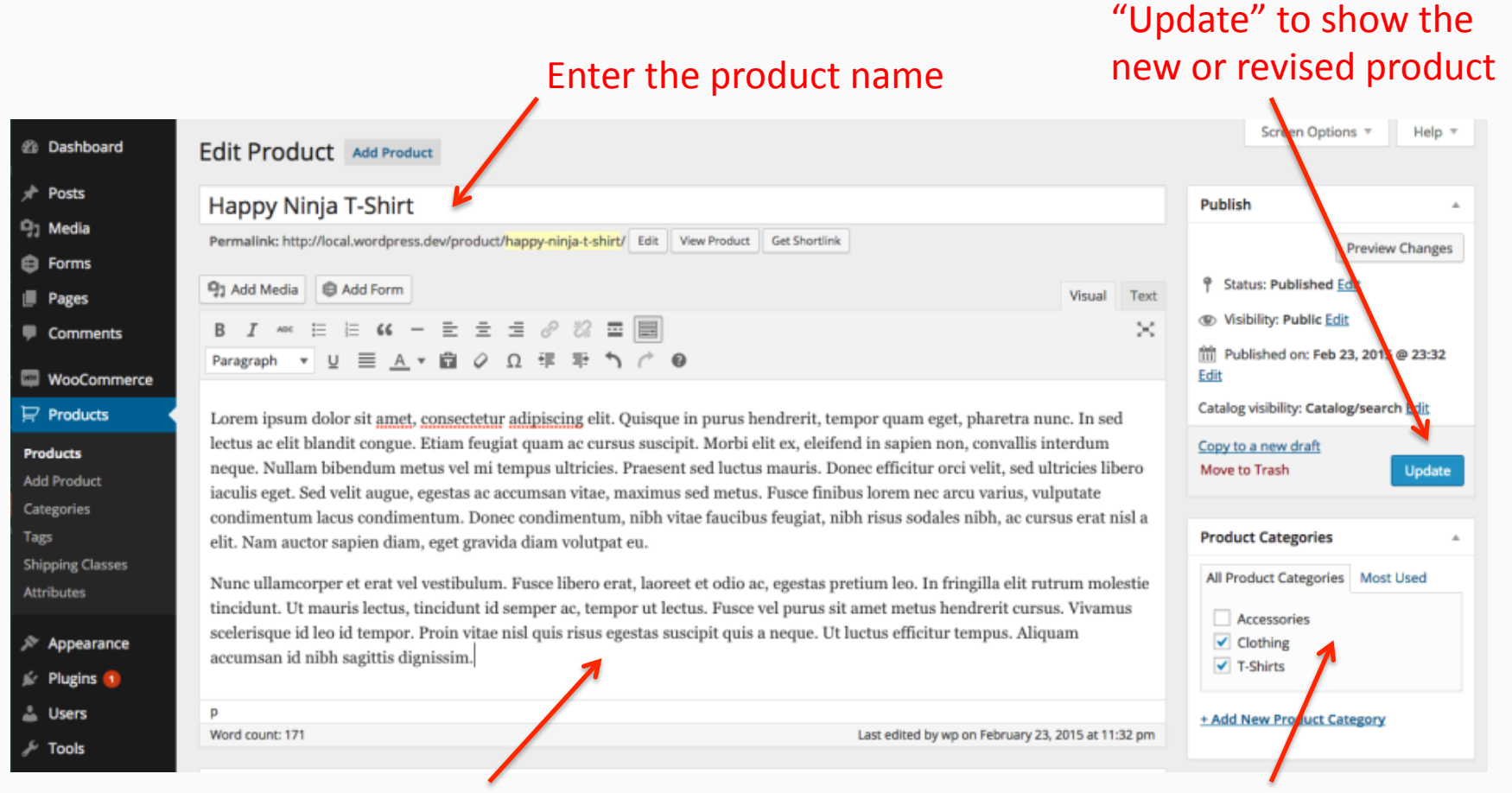

### Enter the product description

### Create or select a product cateogory(s)

Hit "Publish" or

852 Creative Marketing & Design

## **Products – Product Data - General**

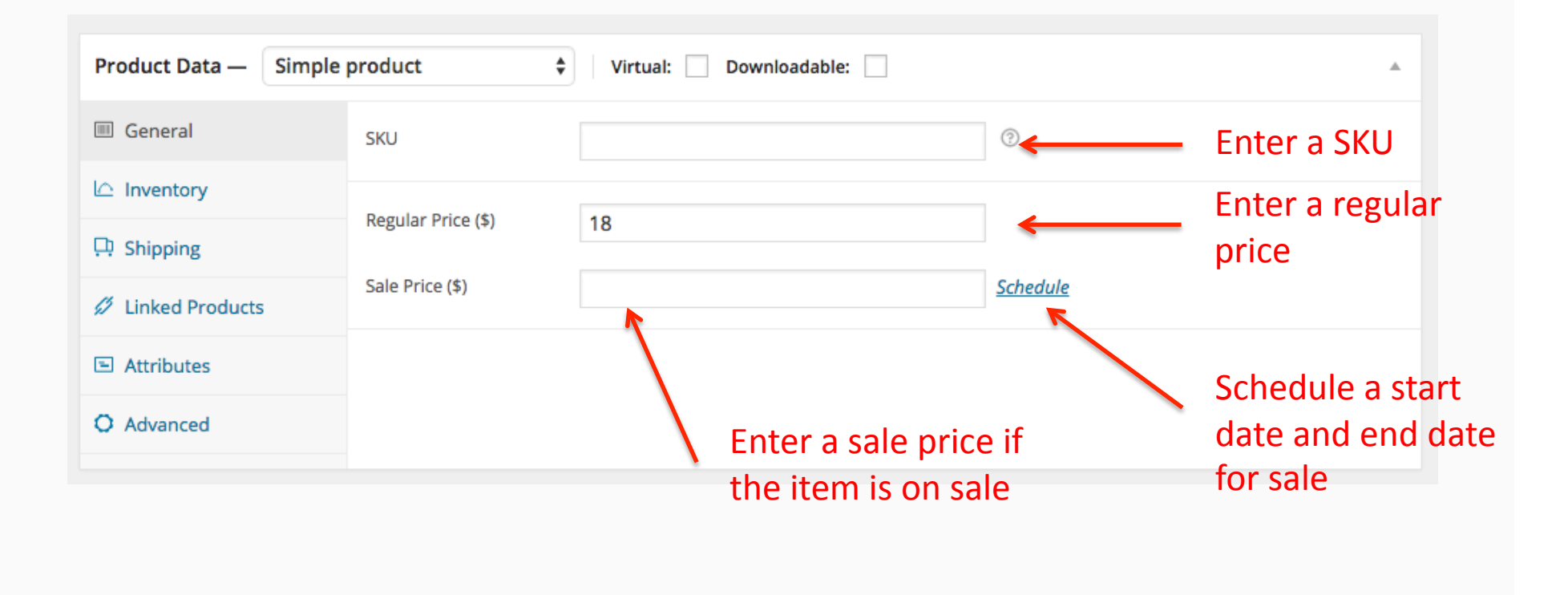

59

 $\rightarrow$ 

# **Products – Product Data - Inventory**

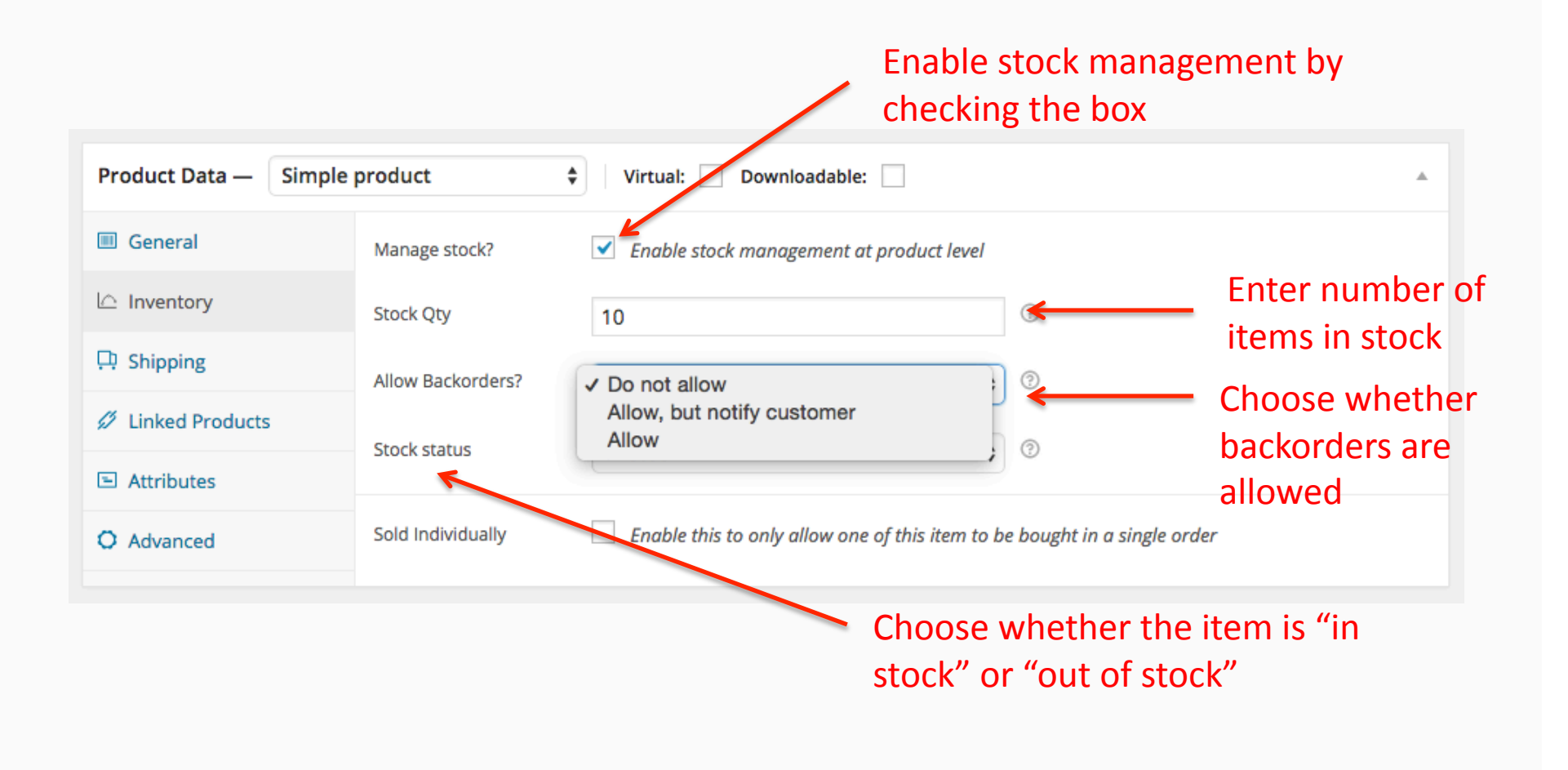

# **Products – Product Data – Linked Products**

| Product Data — Simple  | product \$  | Virtual: Downloadable:                 |   | A                     |
|------------------------|-------------|----------------------------------------|---|-----------------------|
| I General              | Up-Sells    | silh                                   | 0 | Search for the item(s |
| Inventory              | Cross-Sells | #21 – Ninja <u>Silh</u> ouette T-Shirt | 0 | you want to upsell    |
| 🕂 Shipping             |             |                                        |   |                       |
| <i>Linked Products</i> | Grouping    | Choose a grouped product \$            | 0 |                       |
| E Attributes           |             |                                        |   |                       |
| O Advanced             |             |                                        |   |                       |

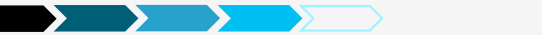

## **Products – Up-sell Sample**

### You may also like...

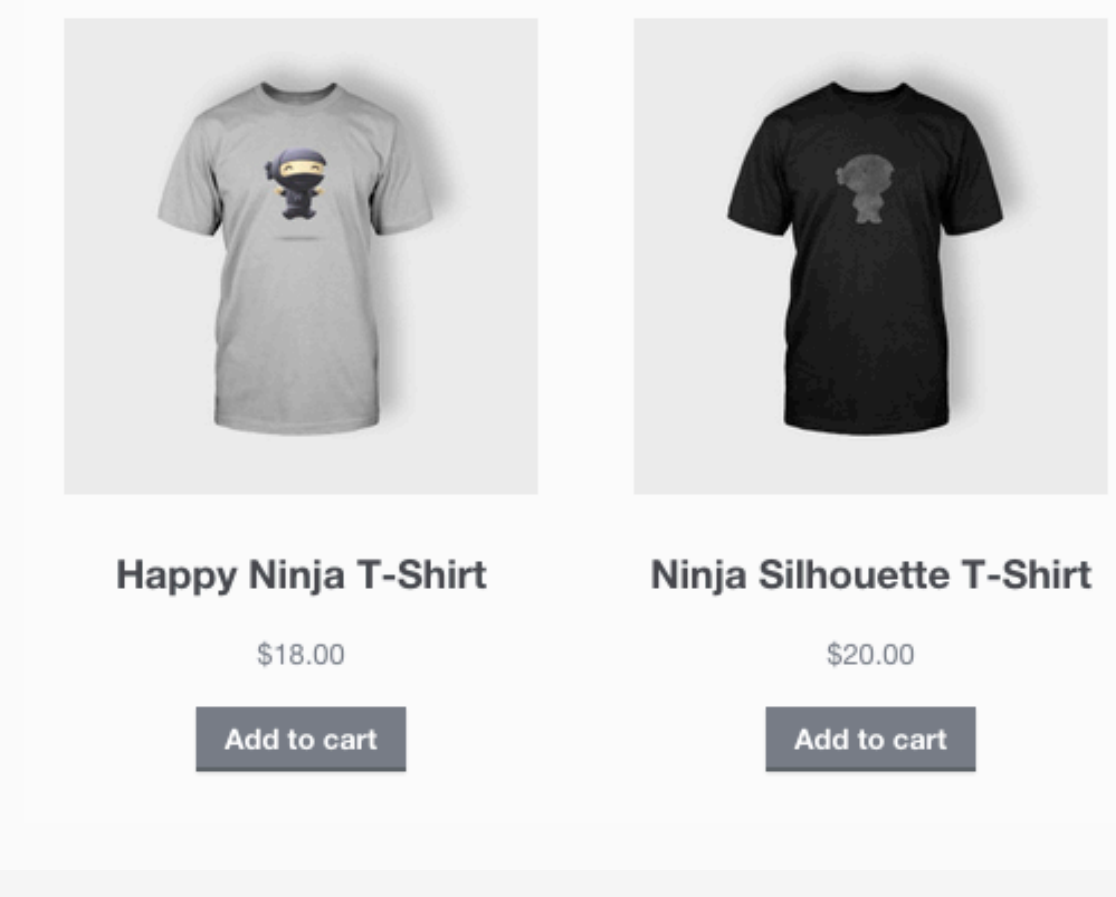

### **Products – Product Data – Linked Products (cont'd)**

| Product Data — Simpl     | e product 🗘 | Virtual: Downloadable:           | *                                 |
|--------------------------|-------------|----------------------------------|-----------------------------------|
| I General                | Up-Sells    | × #21 – Ninja Silhouette T-Shirt | 3                                 |
| L Inventory              | Cross-Sells | Search for a product             | Enter the product(s)              |
| 🕂 Shipping               |             |                                  | that is displayed with            |
| <i>I</i> Linked Products | Grouping    | Choose a grouped product 🛊       | <sup>2</sup> the cart and related |
| Attributes               |             |                                  | to the user's cart                |
| O Advanced               |             |                                  | contents.                         |

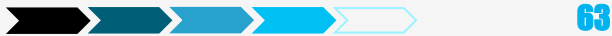

# **Installation – Cart Page**

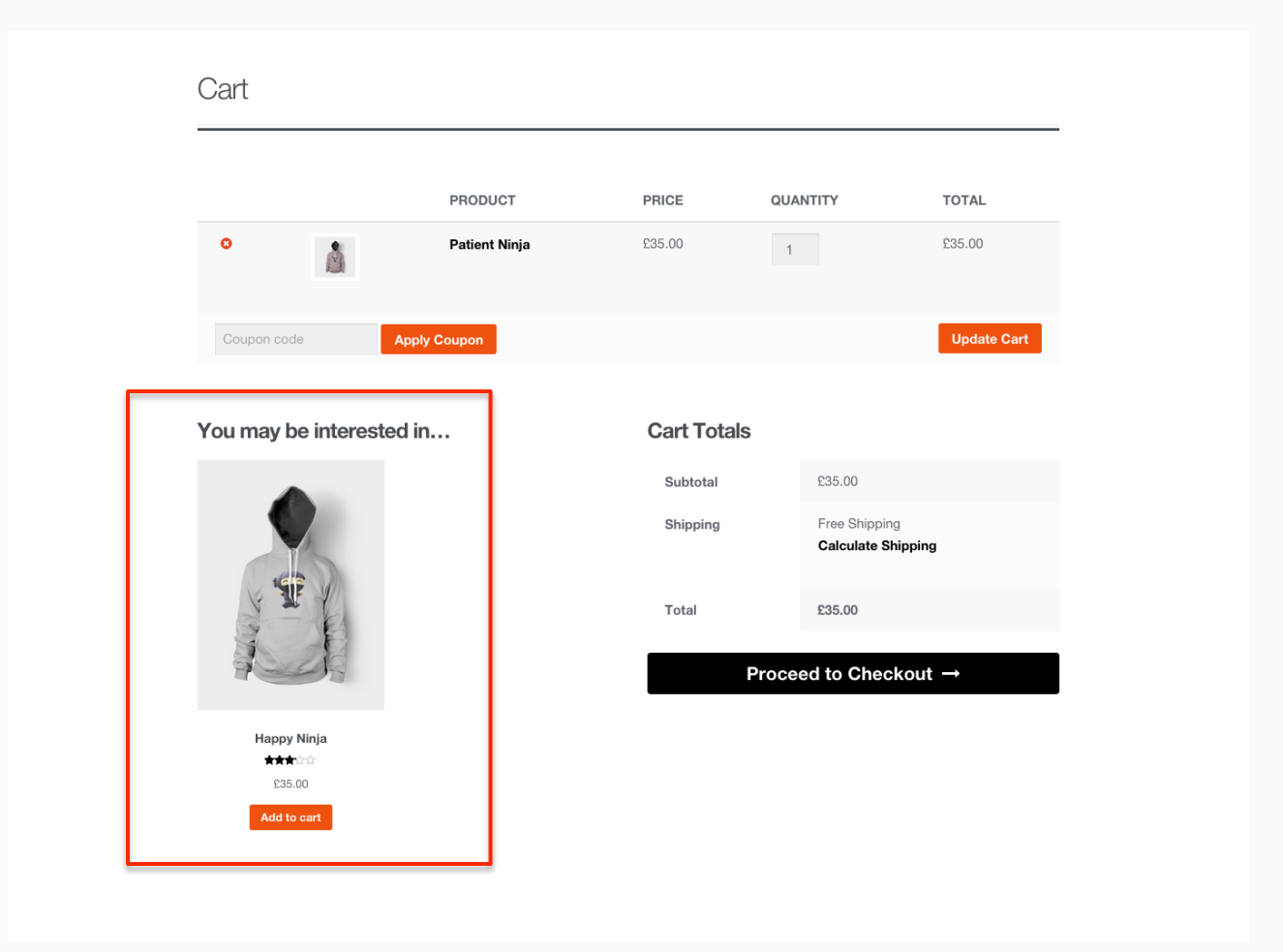

852 Creative Marketing & Design

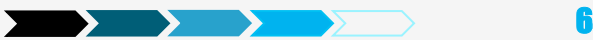

# **Products – Product Categories and Tags**

| Product Categories                                                  |    |
|---------------------------------------------------------------------|----|
| All Product Categories Most Used                                    |    |
| <ul> <li>Accessories</li> <li>Clothing</li> <li>T-Shirts</li> </ul> |    |
| + Add New Product Category                                          |    |
|                                                                     |    |
| - Parent Product Category - 🗘                                       |    |
| Add New Product Category                                            |    |
|                                                                     |    |
| Product Tags                                                        | k. |
| Add                                                                 |    |
| Separate Product Tags with commas<br>③ Ninja                        |    |
| Choose from the most used Product tags                              |    |

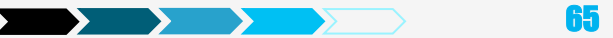

# **Products – Publishing Options**

| Publish                                             | A                                                                                |      |
|-----------------------------------------------------|----------------------------------------------------------------------------------|------|
| F                                                   | eview Changes                                                                    |      |
| Status: Published Ed                                |                                                                                  |      |
| () Visibility: Public Edit                          |                                                                                  |      |
| Dublished on: Feb 23                                | 2015 @ 23:32                                                                     |      |
| Catalog visibility: Catalog                         | search                                                                           |      |
| Define the loops this provisible in. The product wi | uct should be<br>still be                                                        |      |
| accessible directly.                                | <ul> <li>Catalog and search – visible everywhere</li> </ul>                      |      |
| Catalog/search                                      | <ul> <li>Catalog – visible in catalog loops, but not search</li> </ul>           |      |
| Catalog                                             | • Search – visible in search results, but not in the catalog (categories/shop pa | age) |
| O Hidden                                            | Hidden – only visible on the single product page – not in any product loops      | 6    |
| Enable this option to fea                           | ire this product.                                                                |      |
| Featured Product                                    |                                                                                  |      |
| OK Cancel                                           |                                                                                  |      |
| Copy to a new draft                                 |                                                                                  |      |
| Move to Trash                                       | Update                                                                           |      |
|                                                     |                                                                                  |      |

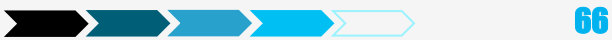

### **Products – Featured Image**

| U I | 🗉 General               | Purchase Note          |                            |               | 0           | T ANN THEM FLOWING SATEROLY     |               |
|-----|-------------------------|------------------------|----------------------------|---------------|-------------|---------------------------------|---------------|
|     | Lo Inventory            |                        |                            |               | ā.          |                                 |               |
|     | C Shipping              | Menu order             | 0                          | (             |             | Product Tags                    |               |
|     | Ø Linked Products       | Enable reviews         | 2                          |               |             |                                 | Add           |
|     | Attributes              | Enable reviews         |                            |               |             | Separate Product Tags with comm | 105           |
|     | O Advanced              |                        |                            |               |             | Choose from the most used Pro   | duct tags     |
|     | Product Short Descrip   | ption                  |                            |               |             | Featured Image                  |               |
|     | 93 Add Media            |                        |                            |               | Visual Text | Set featured image              |               |
|     | Β Ι ∞ ⊟                 | ≡ 44 – ≣ ±             | ± 0 % ≡ × ⊞                |               |             | Product Gallery                 |               |
|     |                         |                        |                            |               |             | Add product gattery images      | -             |
|     |                         |                        | ~                          |               |             | ·                               |               |
|     |                         |                        |                            |               |             | Click to add a r                | main          |
|     | р.,                     |                        |                            |               | ×           | image for the i                 | item          |
|     | If you like WooCommerce | please leave us a **** | Enter a s                  | short descrip | otion       |                                 | Version 4.1.1 |
|     | - jou                   |                        | a nee gerninge menn fen ne |               |             |                                 |               |

## **Set Up Products – Product Gallery**

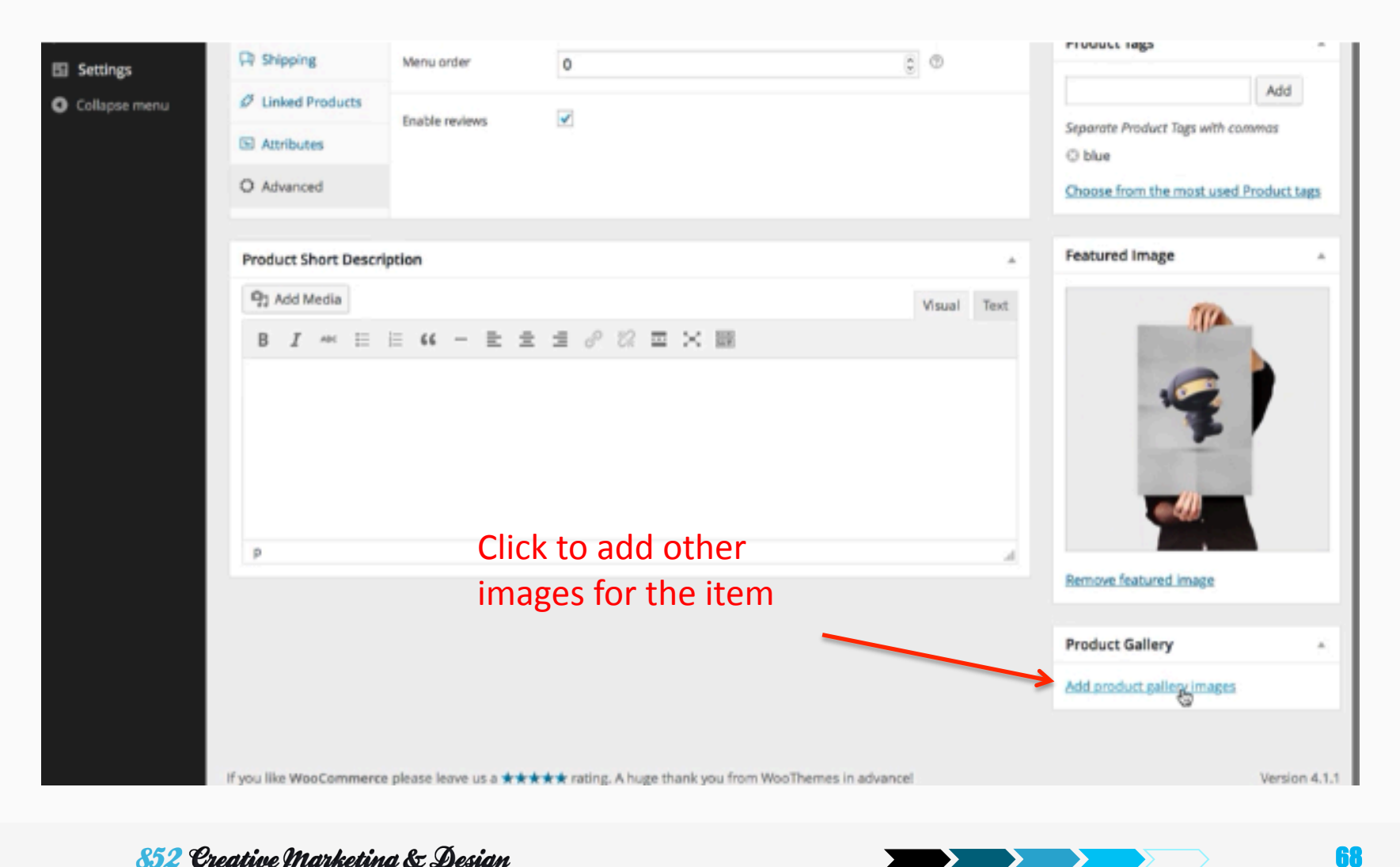

## **Products – Product Sample**

| tured image            | Short Des                                                                                                    | cription                                                                                                    |
|------------------------|----------------------------------------------------------------------------------------------------|----------------------------------------------------------------------------------------------------|
|                        | SALE:<br>Flying Ninia<br>Study 2 Sto 2 & Encluding Sales Tax<br>(a) 15 in stock<br>Add to cart<br>SKU: WOO123.<br>Category: Posters. | Recent Posts      Birds In Flight And The Power Of A Remote Working Team      Make More Money through Ecommerce Analytics with Segment Commerce Analytics with Segment      Lessons learnt planning a big product release      So You Want to Be a Dropshipper: Picking the Perfect Product      Create a custom Canvas homepage using SiteOrigin Page Builder |
| Image gallery          | Tag: blue.                                                                                                    | Recent Comments     WooThemes on Case Study: O V     E R Clothing     WooThemes on Case Study: O V                                                                                                    |
| Additional Information | This poster has an awesome flying ninja!                                                                                             | E R Clothing<br>O WooThemes on Case Study: O V<br>E R Clothing<br>O Gerhard on Ninja Silhouette<br>O Maria on Woo Ninja                                                                                                    |

 $\rightarrow$ 

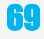

### **Products – Shipping Classes**

| 🖚 Dashboard    | Shipping Classes                                                                                                    |                |                        | Screen                   | Options 🔻 Help 🔻        |  |  |  |
|----------------|----------------------------------------------------------------------------------------------------|----------------|------------------------|--------------------------|-------------------------|--|--|--|
| 📌 Posts        | Install the WooThemes Updater plugin to get updates for your WooThemes plugins.                                                                                      |                |                        |                          |                         |  |  |  |
| 🖣 Media        |                                                                                                    |                |                        |                          | Coarsh Chinning Classes |  |  |  |
| Pages          |                                                                                                    |                |                        |                          | Search Shipping classes |  |  |  |
| Comments 1     | Shipping classes can be used to group products of similar type. These groups can<br>then be used by certain shipping methods to provide different rates to different | Bulk Actions 🗘 | Apply                  |                          | 2 items                 |  |  |  |
|                | products.                                                                                                    | Name           | Description            | Slug                     | Count                   |  |  |  |
| woocommerce    | Add New Shipping Class                                                                                                    | Class 1        |                        | rate-one                 | 1                       |  |  |  |
|                | Name                                                                                                    |                |                        |                          |                         |  |  |  |
| Products       |                                                                                                    | Class 2        |                        | rate-two                 | 1                       |  |  |  |
| Add Product    | The name is how it appears on your site.                                                                                                    |                |                        | Tate-two                 |                         |  |  |  |
| Categories     |                                                                                                    |                |                        |                          |                         |  |  |  |
| Tags           | Slug                                                                                                    | Name           | Description            | Slug                     | Count                   |  |  |  |
|                | The "slug" is the URL-friendly version of the name. It is usually all lowercase and contains                                                                         | Bulk Actions 🛊 | Apply                  |                          | 2 items                 |  |  |  |
| Allibutes      | only letters, numbers, and hyphens.                                                                                                    |                |                        |                          |                         |  |  |  |
| 🔊 Appearance   |                                                                                                    |                |                        |                          |                         |  |  |  |
| 🖌 Plugins      | Parent                                                                                                    |                |                        |                          |                         |  |  |  |
| 🚢 Users        | None Y                                                                                                    | _              |                        |                          |                         |  |  |  |
| 🖉 Tools        | Description                                                                                                    | Pro            | duct shipping classes  | s allow you to <b>gr</b> | oup                     |  |  |  |
| Settings       |                                                                                                    |                | ilan producto for chin | ning Thousan             | -<br>Icin               |  |  |  |
| Collapse menu  |                                                                                                    | SIM            | har products for ship  | oping. They wor          | KIN                     |  |  |  |
| Conceptermente |                                                                                                    | mu             | sh tha sama way as r   | roduct and nos           | +                       |  |  |  |
|                | The description is not prominent by default; however, some themes may show it.                                                                                       |                |                        |                          |                         |  |  |  |
|                | Add New Shinning Class                                                                                                    | cate           | gories.                |                          |                         |  |  |  |

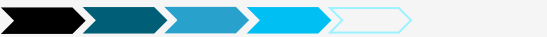

# **Products – Shipping and Shipping Classes**

|                               |                 | Some extension such as Fedex Shipping requires you to enter weight and dimensions |  |  |  |  |
|-------------------------------|-----------------|-----------------------------------------------------------------------------------|--|--|--|--|
| Product Data — Simple product | \$ V            | irtual: Downloadable:                                                             |  |  |  |  |
| III General                   | Weight (kg)     | 0 0                                                                               |  |  |  |  |
| L Inventory                   | Dimensions (cm) | Length Width Height ①                                                             |  |  |  |  |
| 다. Shipping                   | Shipping class  |                                                                                   |  |  |  |  |
| <i>Linked Products</i>        |                 | No shipping class                                                                 |  |  |  |  |
| Attributes                    |                 |                                                                                   |  |  |  |  |
| O Advanced                    |                 |                                                                                   |  |  |  |  |
| ① Add-ons                     |                 |                                                                                   |  |  |  |  |
|                               |                 | Select a Shipping Class                                                           |  |  |  |  |

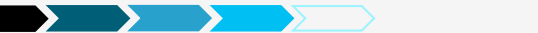

# **Products – Bulk Editing Shipping Classes**

| Products Add Product                                                            |                                           |                          |              |                   |             |                    |      | Screen ( | Options ▼ Help ▼ |                         |
|---------------------------------------------------------------------------------|-------------------------------------------|--------------------------|--------------|-------------------|-------------|--------------------|------|----------|------------------|-------------------------|
| All (12)                                                                        | All (12)   Published (12)   Sort Products |                          |              |                   |             |                    |      |          |                  |                         |
| Edit     Apply     All dates     Clothing     Show all product types     Filter |                                           |                          |              |                   | 📑 🔚 3 items |                    |      |          |                  |                         |
| ~                                                                               | <u>.</u>                                  | Name                     | SKU          | Stock             | Price       | Categories         | Tags | *        | Ä                | Date                    |
|                                                                                 | T                                         | Happy Ninja T-Shirt      | -            | In stock          | \$18.00     | Clothing, T-Shirts | -    | ☆        |                  | 2015/02/23<br>Published |
|                                                                                 | 1                                         | Ninja Silhouette T-Shirt | -            | In stock × 12     | \$20.00     | Clothing, T-Shirts | -    | ☆        |                  | 2015/02/23<br>Published |
|                                                                                 | 1                                         | Ship Your Idea           | shipyouridea | Out of stock × 18 | \$20.00     | Clothing, T-Shirts | -    | ☆        |                  | 2015/02/23<br>Published |
| ✓                                                                               | <u>.</u>                                  | Name                     | SKU          | Stock             | Price       | Categories         | Tags | *        | Ä                | Date                    |
| Bulk                                                                            | Bulk Actions 🔶 Apply                      |                          |              |                   |             |                    |      |          |                  |                         |

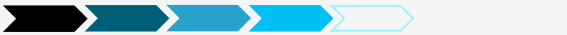
#### **Products – Bulk Editing Shipping Classes (cont'd)**

| BULK EDIT                                                                                         | Product Categories                                                                             | Comments — No Change — 🛊            |
|---------------------------------------------------------------------------------------------------|------------------------------------------------------------------------------------------------|-------------------------------------|
| <ul> <li>Happy Ninja T-Shirt</li> <li>Ninja Silhouette T-Shirt</li> <li>Ship Your Idea</li> </ul> | Accessories Clothing High Spec - UL94 V-0 & IP Rated Enclosures Livestock Tropical Fish Cloter | Status – No Change – ¢ Product Tags |
|                                                                                                   | I-shirts                                                                                       | PRODUCT DATA                        |
|                                                                                                   |                                                                                                | Price — No Change — 🗘               |
|                                                                                                   |                                                                                                | Sale — No Change — 🗘                |
|                                                                                                   |                                                                                                | Tax Status — No Change — 🛊          |
|                                                                                                   |                                                                                                | <i>Tax Class</i> — No Change — ♦    |
|                                                                                                   |                                                                                                | Weight — No Change — 💠              |
|                                                                                                   |                                                                                                | LW/H — No Change — 💠                |
|                                                                                                   |                                                                                                | Shipping — No Change — 💠            |
|                                                                                                   |                                                                                                | Visibility — No Change — 🗘          |
|                                                                                                   |                                                                                                | Featured — No Change — 💠            |
|                                                                                                   |                                                                                                | In stock? — No Change — 🛊           |
|                                                                                                   |                                                                                                | Manage – No Change 🔶                |
|                                                                                                   |                                                                                                | Stock Qty — No Change — 💠           |
|                                                                                                   |                                                                                                | Backorders — No Change —            |
|                                                                                                   |                                                                                                | ?<br>Sold ──No Change ─ 章           |
|                                                                                                   |                                                                                                | Individual                          |
| Cancel                                                                                            |                                                                                                | y:                                  |
| Correct                                                                                           |                                                                                                | opuare                              |

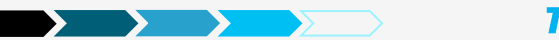

73

#### **Products – Shipping Classes – Enabling Debug Mode**

#### WooCommerce > System Status > Tools

Shipping Debug Mode

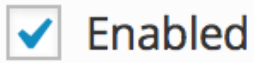

This tool will disable shipping rate caching.

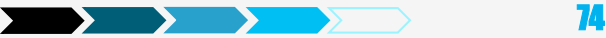

## Agenda

Preparation
Installation
Settings
Products
Other

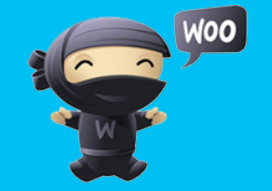

852 Creative Marketing & Design

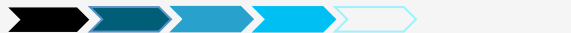

75

## **Coupons – Enabling Coupons**

#### Make sure the use of coupons is enabled

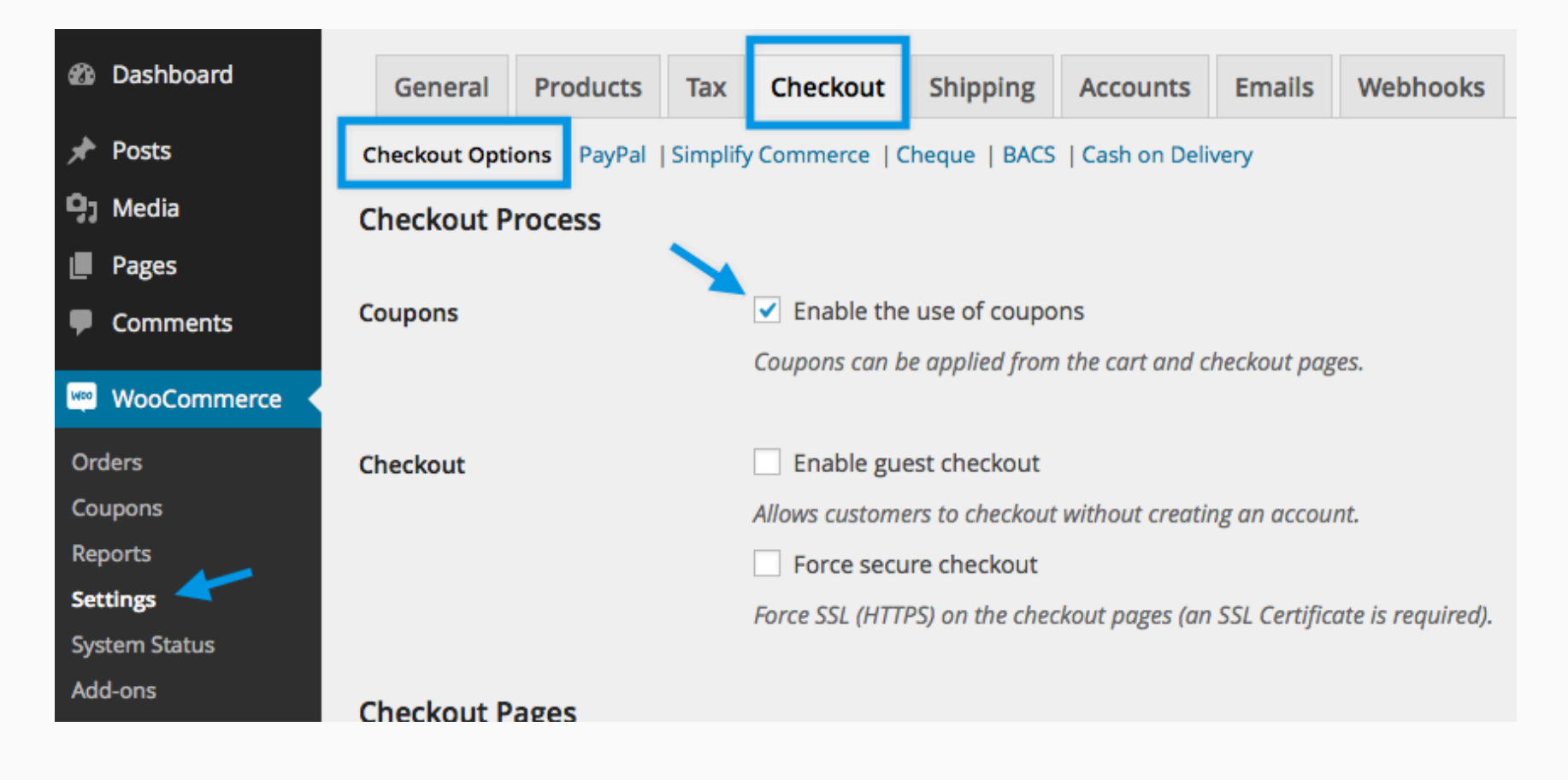

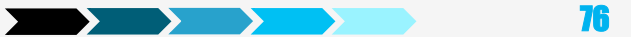

#### **Coupons – Adding Coupons**

| Dashboard     |                                | Create a coupon by              |
|---------------|--------------------------------|---------------------------------|
| 🖈 Posts       | All (1)   Published (1)   Tras | clicking "Add Coupon"<br>sh (1) |
| 9j Media      | Bulk Actions 💠 Apply           | All dates                       |
| Pages         | Code                           | Coupon type                     |
| Comments      | myveryfirstcoupon              | Cart Discount                   |
| WooCommerce   | Code                           | Coupon type                     |
| Orders        |                                |                                 |
| Coupons       | Bulk Actions 🗘 Apply           |                                 |
| Reports       |                                |                                 |
| Settings      |                                |                                 |
| System Status |                                |                                 |
| Add-ons       |                                |                                 |

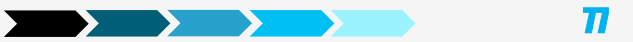

## **Coupons – Naming Coupons**

|                                                         |                        |                     | Enter the name of                                                                                                | your coupon. Foi<br>20           |
|---------------------------------------------------------|------------------------|---------------------|----------------------------------------------------------------------------------------------------|----------------------------------|
| 🚯 Dashboard                                             | Add New Co             | upon                |                                                                                                    |                                  |
| <ul> <li>Posts</li> <li>Media</li> <li>Pages</li> </ul> | Coupon cod             | le<br>(optional)    |                                                                                                    |                                  |
| Comments                                                | Coupon Data            |                     |                                                                                                    | *                                |
| Orders                                                  | I General              | Discount type       | Cart Discount                                                                                                    | \$                               |
| Reports<br>Settings                                     | ⊘ Usage<br>Restriction | Coupon amount       | 0                                                                                                    | 0                                |
| System Status<br>Add-ons                                | Usage Limits           | Allow free shipping | Check this box if the coupon grants free shipp                                                                   | ing. The <u>free</u>             |
| 🔄 Products                                              |                        |                     | <u>shipping method</u> must be enabled and be set<br>valid free shipping coupon" (see the "Free Ship<br>setting) | to require "a<br>oping Requires" |
| Appearance                                              |                        | Coupon expiry date  | WWW.MM.DD                                                                                                    |                                  |
| <ul> <li>Plugins</li> <li>Users</li> </ul>              |                        | coupon expiry oute  | עטיואוייידדד                                                                                                    |                                  |

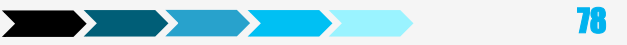

# Coupons – Coupon Data – General

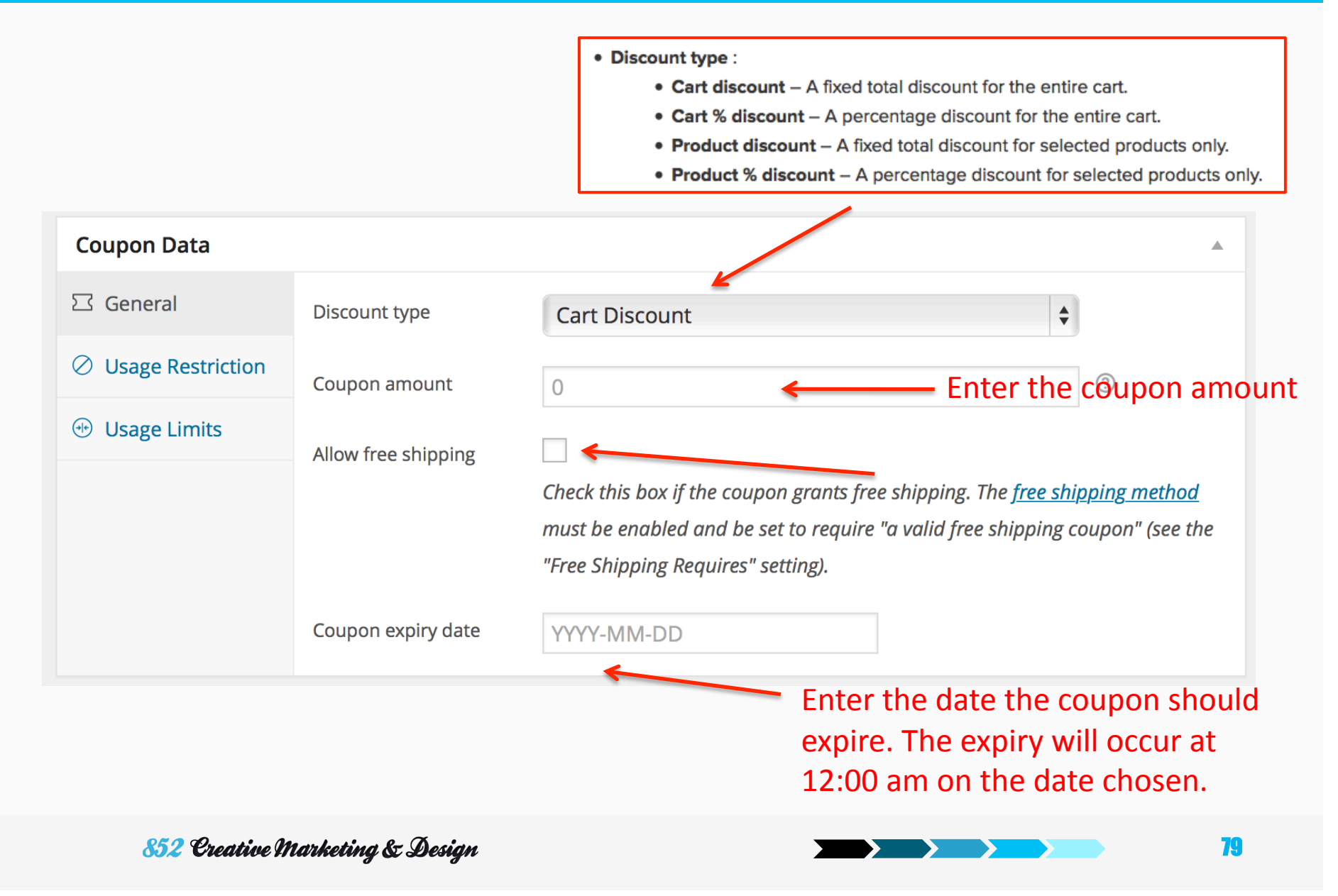

#### **Coupons – Coupon Data – Usage Restriction**

| Coupon Data         |                     |                                                                                                    | A                                                                                   |
|---------------------|---------------------|----------------------------------------------------------------------------------------------------|-------------------------------------------------------------------------------------|
| ☑ General           | Minimum spend       | No minimum ③                                                                                                    |                                                                                     |
| ⊘ Usage Restriction | Individual use only |                                                                                                    |                                                                                     |
| 💮 Usage Limits      |                     | Check this box if the coupon cannot be coupons.                                                                                  | e used in conjunction with other                                                    |
|                     | Exclude sale items  | Check this box if the coupon should no<br>coupons will only work if the item is not<br>work if there are no sale items in the ca | ot apply to items on sale. Per-item<br>t on sale. Per-cart coupons will only<br>rt. |
|                     | Products            | Search for a prod                                                                                                    | 0                                                                                   |
|                     | Exclude products    | Search for a prod                                                                                                    | 0                                                                                   |
|                     | Product categories  | Any category                                                                                                    | 0                                                                                   |
|                     | Exclude categories  | No categories                                                                                                    | 0                                                                                   |
|                     | Email restrictions  | No restrictions                                                                                                    | 0                                                                                   |

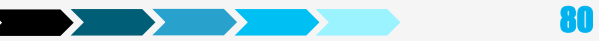

#### Coupons – Coupon Data – Usage Limits

# Coupon Data Image: General Usage limit per coupon Usage Restriction Unlimited usage Usage Limits Limit usage to X items Usage limit per user Unlimited usage

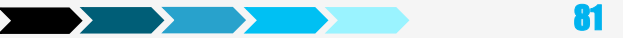

#### **Orders**

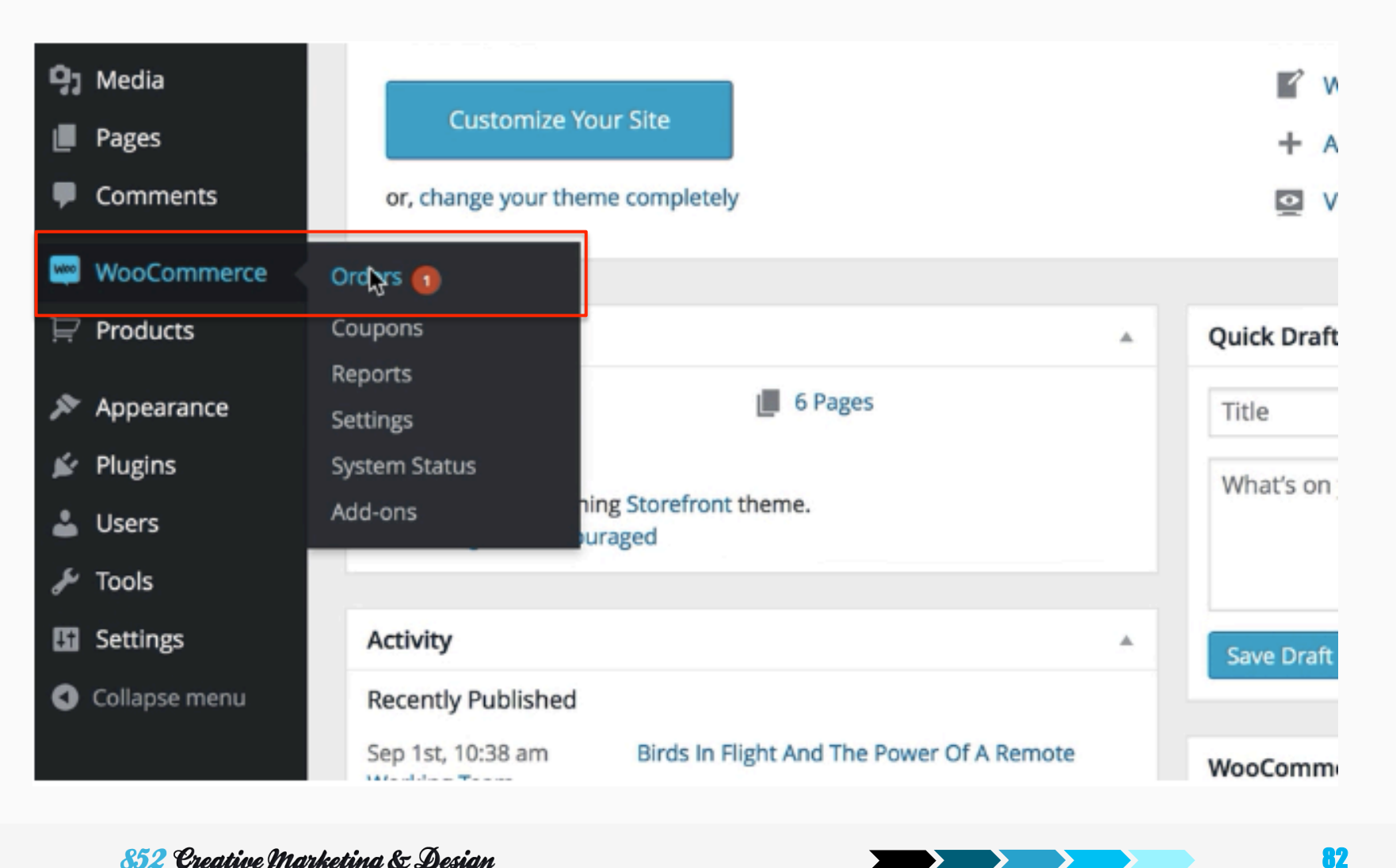

#### **Orders – Order at a Glance**

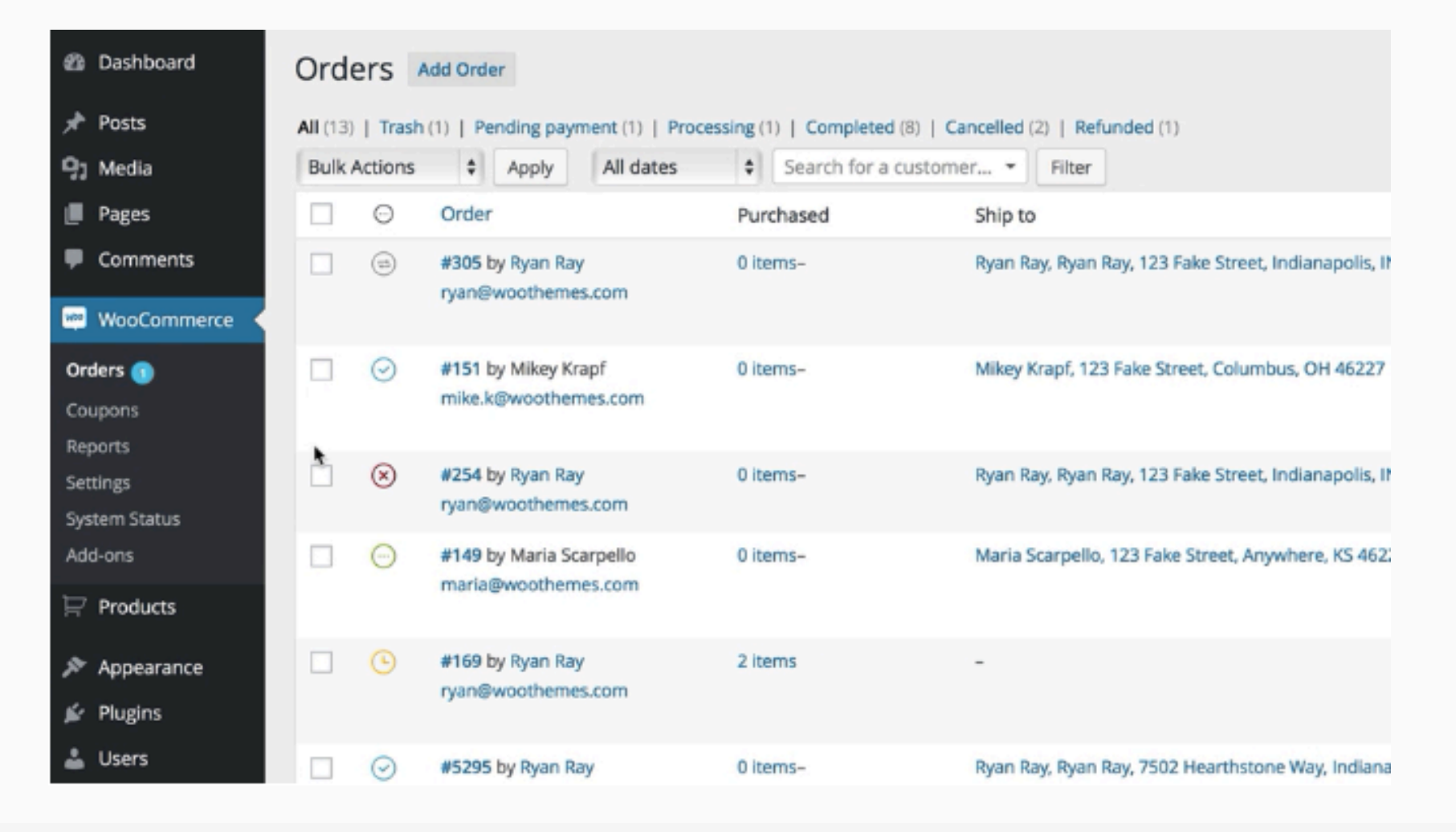

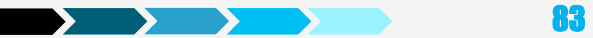

# **Orders – Bulk Actions and Search**

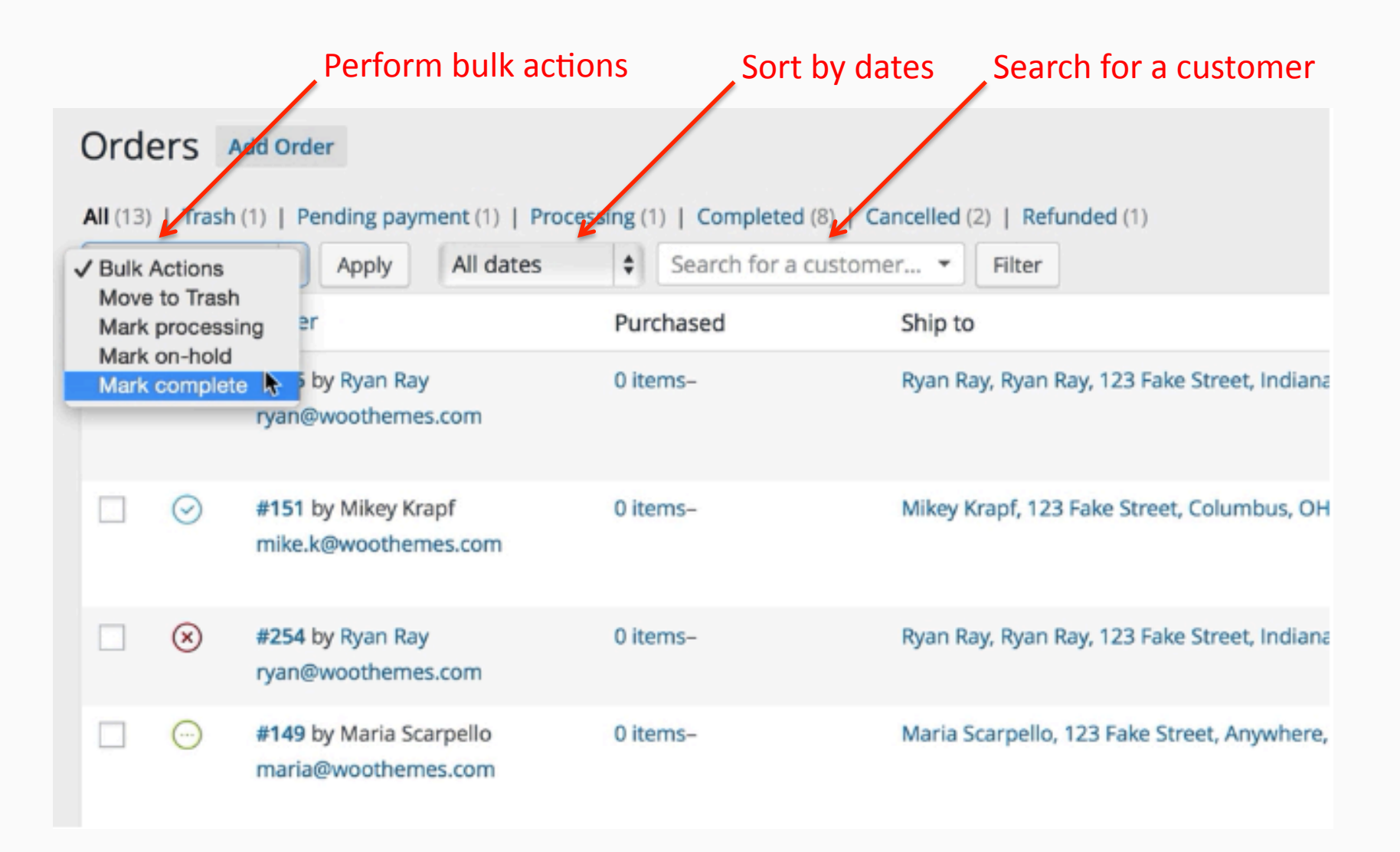

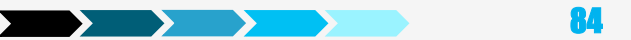

#### **Orders – Order Status**

| Bulk A | Actions    | Apply All date                                                                                                    | tes 🔶 Search for a                                                                                                    | customer 🔻 Filter                                                                                                    |
|--------|------------|----------------------------------------------------------------------------------------------------|----------------------------------------------------------------------------------------------------|----------------------------------------------------------------------------------------------------|
|        | œ          | Order                                                                                                    | Purchased                                                                                                    | Ship to                                                                                                    |
|        |            | #305 by Ryan Ray<br>ryan@woothemes<br>• Provide the Provide the Provide | ending payment – Order received (<br>ailed – Payment failed or was declir<br>nmediately and instead show as per<br>rocessing – Payment received and             | (unpaid)<br>ned (unpaid). Note that this status may not show<br>nding until verified (i.e., PayPal).<br>stock has been reduced- the order is awaiting           |
| C      | ompleted   | #151 by Mikey Kra • C<br>mike.k@woothem<br>• C<br>• R                                                                                                    | Iffillment<br>ompleted – Order fulfilled and com<br>n-Hold – Awaiting payment – stock<br>ancelled – Cancelled by an admin o<br>efunded – Refunded by an admin – | plete – requires no further action<br>is reduced, but you need to confirm payment<br>or the customer – no further action required<br>on further action required |
|        | $\otimes$  | #254 by Ryan Ray ryan@woothemes.com                                                                                                    | o items-                                                                                                    | куан кау, куан кау, 125 гаке.                                                                                                    |
|        | $\bigcirc$ | #149 by Maria Scarpello<br>maria@woothemes.com                                                                                                    | 0 items-                                                                                                    | Maria Scarpello, 123 Fake Stre                                                                                                    |

85

## **Orders – Detail Quick View**

| <b>All</b> (13) | Trash   | (1)   Pending payment (1)   Proce                                   | ssing (1)   Completed (8)   C | Cancelled (2)   Refunded (1)    |
|-----------------|---------|---------------------------------------------------------------------|-------------------------------|---------------------------------|
| Bulk A          | Actions | Apply All dates                                                     | Search for a custom           | Filter                          |
|                 | œ       | Order                                                               | Purchased                     | Ship to                         |
|                 |         | #305 by Ryan Ray<br>ryan@woothemes.com<br>Billing: Ryan Ray         | 0 items-                      | Ryan Ray, Ryan Ray, 123 Fake :  |
|                 | $\odot$ | #151 k Ryan Ray<br>123 Fake Street<br>mike.k Indianapolis, IN 46227 | 0 items-                      | Mikey Krapf, 123 Fake Street, ( |
|                 | ⊗       | Tel: 1234567890<br>#254 by Ryan Ray<br>ryan@woothemes.com           | 0 items-                      | Ryan Ray, Ryan Ray, 123 Fake !  |
|                 | <b></b> | #149 by Maria Scarpello<br>maria@woothemes.com                      | 0 items-                      | Maria Scarpello, 123 Fake Stre  |

## **Orders – Chosen Shipping Method**

| Cancelled (2)   Refunded (1)                                                           |     |            |
|----------------------------------------------------------------------------------------|-----|------------|
| Ship to                                                                                | I . | Date       |
| Ryan Ray, Ryan Ray, 123 Fake Street, Indianapolis, IN 46227<br>Via FedEx Express Saver | _   | 2015/05/04 |
| Mikey Krapf, 123 Fake Street, Columbus, OH 46227                                       | -   | 2015/05/03 |
| Ryan Ray, Ryan Ray, 123 Fake Street, Indianapolis, IN 46227                            | -   | 2015/05/03 |
| Maria Scarpello, 123 Fake Street, Anywhere, KS 46227                                   | -   | 2015/05/02 |
| 852 Creative Marketing & Design                                                        |     | 87         |

## **Orders – Chosen Payment Method**

| nip to                                                          | L | Date       | Total                                          | Actions    |
|-----------------------------------------------------------------|---|------------|------------------------------------------------|------------|
| ran Ray, Ryan Ray, 123 Fake Street, Indianapolis, IN 46227      | - | 2015/05/04 | <b>\$20.00</b><br>Via Direct Bank<br>Transfer  | •          |
| ikey Krapf, 123 Fake Street, Columbus, OH 46227                 | - | 2015/05/03 | <b>\$115.00</b><br>Via Direct Bank<br>Transfer |            |
| an Ray, Ryan Ray, 123 Fake Street, Indianapolis, IN 46227       | - | 2015/05/03 | <b>\$20.00</b><br>Via PayPal                   | •          |
| aria Scarpello, 123 Fake Street, Anywhere, KS 46227             | - | 2015/05/02 | <b>\$44.00</b><br>Via Direct Bank<br>Transfer  |            |
|                                                                 | - | 2015/04/30 | <b>\$20.00</b><br>Via Direct Bank<br>Transfer  |            |
| ran Ray, Ryan Ray, 7502 Hearthstone Way, Indianapolis, IN 46227 | - | 2015/04/14 | <b>\$126.00</b><br>Via Cheque<br>Payment       | Complete   |
|                                                                 | - | 2015/04/11 | £0.00                                          | Processing |

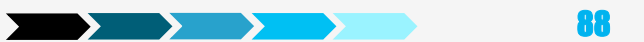

# **Orders – Individual Order Details**

#### Edit Order Add Order

#### **Ö**rder #169 Details

Payment via Direct Bank Transfer. Customer IP: 127.0.0.1

#### **General Details**

| Order date:         |                     | Address:             |
|---------------------|---------------------|----------------------|
| 2015-04-30          | @ 15 : 37           | Ryan Ray             |
| Order status:       |                     | 123 Fake St          |
| Pending Payment     | •                   | Indianapoli          |
| Customer:           | View other orders → | Email:               |
| Ryan (#1 – videos@w | oothemes.com × •    | ryan@woot            |
|                     |                     | Phone:<br>1234567890 |

#### Billing Details /

reet s, IN 46227

hemes.com

n

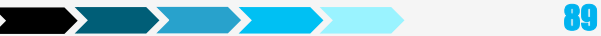

## **Orders – Changing Individual Order Status**

|   | General Details      | Billing Details 🥖                                |
|---|----------------------|--------------------------------------------------|
| ( | Order date:          | Address:                                         |
|   | 2015-04-30 @ 15 : 37 | Ryan Ray                                         |
| ( | Order status:        | 123 Fake Street                                  |
|   | Pending Payment      | Indianapolis, IN 46227                           |
|   | Pending Payment      | Email:<br>rvan@woothemes.com Change order status |
|   | Processing           | Phone:                                           |
|   | On Hold              | 1234567890                                       |
| 4 | Completed            |                                                  |
| 0 | Cancelled            |                                                  |
|   | Refunded             |                                                  |
| Ч | Failed               |                                                  |
|   | The Woo Ninja        |                                                  |
|   |                      |                                                  |

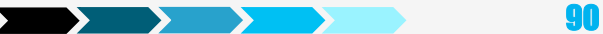

## **Orders – Individual Order Items**

| Reports                           | Customer:                   | View other orders → | Email:     |
|-----------------------------------|-----------------------------|---------------------|------------|
| Settings                          | Ryan (#1 - videos@woothemes | s.com × •           | Phone:     |
| System Status                     |                             |                     | 1234567890 |
| Add-ons                           |                             |                     |            |
| 📮 Products                        | Order Items                 |                     |            |
| 🔊 Appearance                      | Item                        |                     |            |
| 🖌 Plugins                         | T Woo Ninja                 |                     |            |
| 🚢 Users                           |                             |                     |            |
| 差 Tools                           | Woo Album #1                |                     |            |
| Settings                          |                             |                     |            |
| <ul> <li>Collapse menu</li> </ul> |                             |                     |            |
|                                   |                             |                     |            |
|                                   |                             |                     |            |
|                                   |                             |                     |            |
|                                   | Actions \$                  | 0                   | Add line i |
|                                   |                             |                     |            |

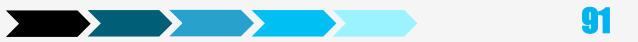

# **Orders – Edits to Individual Order Items**

| The editable parts of line items include:                                                                                                    |            |                |     |           |       |
|----------------------------------------------------------------------------------------------------|------------|----------------|-----|-----------|-------|
| 1. <b>Tax Class –</b> Tax class for the line. This may be adjusted if, for example, the customer is tax exempt.                                                    |            |                |     |           |       |
| 2. Quantity – The quantity of the item the user is purchasing                                                                                                    |            | Cost           | Qty | Total     |       |
| <ul> <li>4. Line Total – Line price and line tax after pre-tax discounts</li> <li>5. Add Meta – Add and remove meta to change product variable options.</li> </ul> |            | \$18.69        | 1   | \$18.69   | ø 🛛   |
| <ol> <li>Sorting – Sort by Item, Cost, Quantity, and Total by clicking on the respective listed<br/>items.</li> </ol>                                              |            | \$8.41         | 1   | \$8.41    | ₽⊗    |
|                                                                                                    |            | Discount [?]:  |     | \$0.      | 00    |
|                                                                                                    |            | Shipping [?]:  | \$  | \$0.      | 00    |
|                                                                                                    |            | Order Total:   |     | \$20.     | 00 🖋  |
|                                                                                                    |            | Refunded:      |     | -\$0.     | 00    |
| Add line item(s) Add                                                                                                    | Tax Refund | Calculate Taxe | 25  | Calculate | Total |
|                                                                                                    |            |                |     |           |       |
|                                                                                                    |            |                |     |           | *     |
| Grant Access                                                                                                    |            |                |     |           | *     |
| Grant Access                                                                                                    |            |                |     |           | *     |

852 Creative Marketing & Design

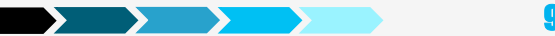

**92** 

#### **Orders – Adding Fees to Orders**

| Ord | er Iter | ns                         |                      |             |        |       |
|-----|---------|----------------------------|----------------------|-------------|--------|-------|
|     | ltem    |                            |                      | Qty         | Total  |       |
|     | ۵.      | <u>Woo Album #4</u>        |                      | 2           | \$20   | /     |
|     | •       | Ship Your Idea             |                      | 1           | \$10   | din . |
|     |         | pa_color: <sup>black</sup> |                      |             |        |       |
|     | +       | Fee Name                   |                      | 1 Total:    | 0      |       |
| Ac  | tions   | <b>\$</b> O                | Search for a product | Add item(s) | Add fe | e     |

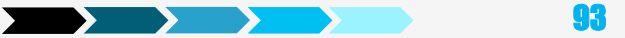

# **Orders – Processing Refunds**

WooCommerce lets you process refunds for PayPal.

WooCommerce > Settings > Checkout > PayPal and set up API credentials

#### **API Credentials**

Enter your PayPal API credentials to process refunds via PayPal. Learn how to access your PayPal API Credentials here.

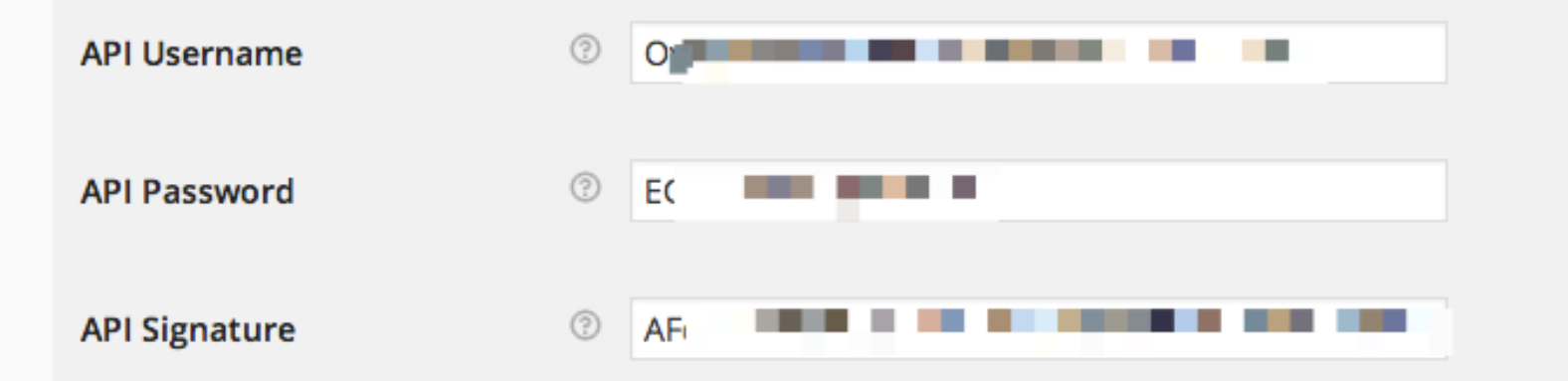

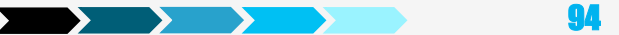

## **Orders – Processing Refunds (cont'd)**

| gs      | order items            |                                                                                   | ^                       |
|---------|------------------------|-----------------------------------------------------------------------------------|-------------------------|
| se menu | Item                   | Qty                                                                               | Total                   |
|         | Backordered: 1         | 1<br>0 ©                                                                          | \$18.00<br>0            |
|         | International Delivery |                                                                                   | \$2.00<br>0             |
|         |                        | Restock refunded items:<br>Amount already refunded:<br>Total available to refund: | ✓<br>-\$0.00<br>\$20.00 |
|         | Cancel                 | Refund amount: 20<br>Reason for refund (optional): 1hap;<br>Refu                  | oy_customer             |

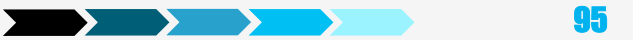

## **Orders – Processing Refunds (cont'd)**

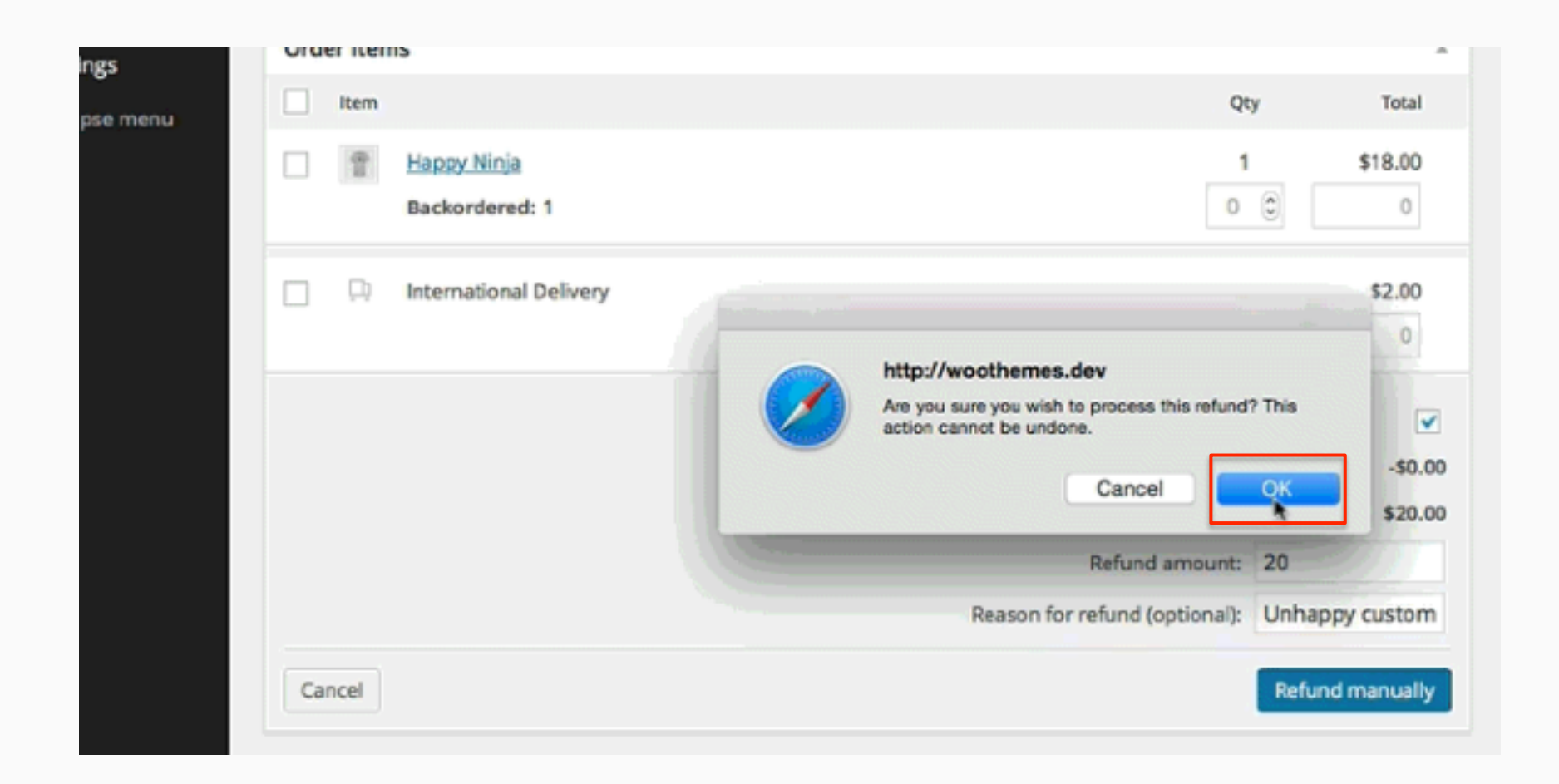

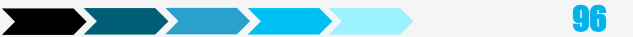

## **Orders – Processing Refunds (cont'd)**

| Order Items                                          |     |          |           |  |
|------------------------------------------------------|-----|----------|-----------|--|
| Item                                                 | Qty | Total    |           |  |
| Pappy Ninja                                          | 1   | \$18.00  |           |  |
|                                                      | -1  | -\$18.00 |           |  |
| International Delivery                               |     | \$2.00   |           |  |
|                                                      |     | -\$2.00  |           |  |
| Refund - September 11, 2014, 6:19 pm by ericakuschel |     | -\$20.00 | $\otimes$ |  |
| Shipping (                                           | ?]: | \$       | 2.00      |  |
| Order Discount [                                     | ?]: | \$       | 0.00      |  |
| Order Tot                                            | al: | \$2      | 0.00      |  |
| Refunde                                              | ed: | -\$2     | 0.00      |  |
| Actions 💠 🔿                                          |     |          |           |  |

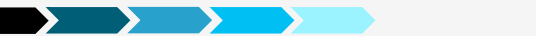

## **Orders – Individual Order Custom Fields**

| Custom Fields                                                                                     |                                   |  |  |  |  |
|---------------------------------------------------------------------------------------------------|-----------------------------------|--|--|--|--|
| Add New Custom Field:                                                                             |                                   |  |  |  |  |
| Name                                                                                              | Value                             |  |  |  |  |
| — Select —                                                                                        | •                                 |  |  |  |  |
| Enter new                                                                                         |                                   |  |  |  |  |
| Add Custom Field                                                                                  | Create custom field on the Orders |  |  |  |  |
| Custom fields can be used to add extra metadata to a post that you can <u>use in your theme</u> . |                                   |  |  |  |  |

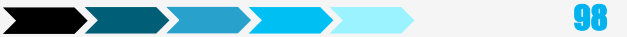

#### **Orders – Creating Permissions for Downloadable Items**

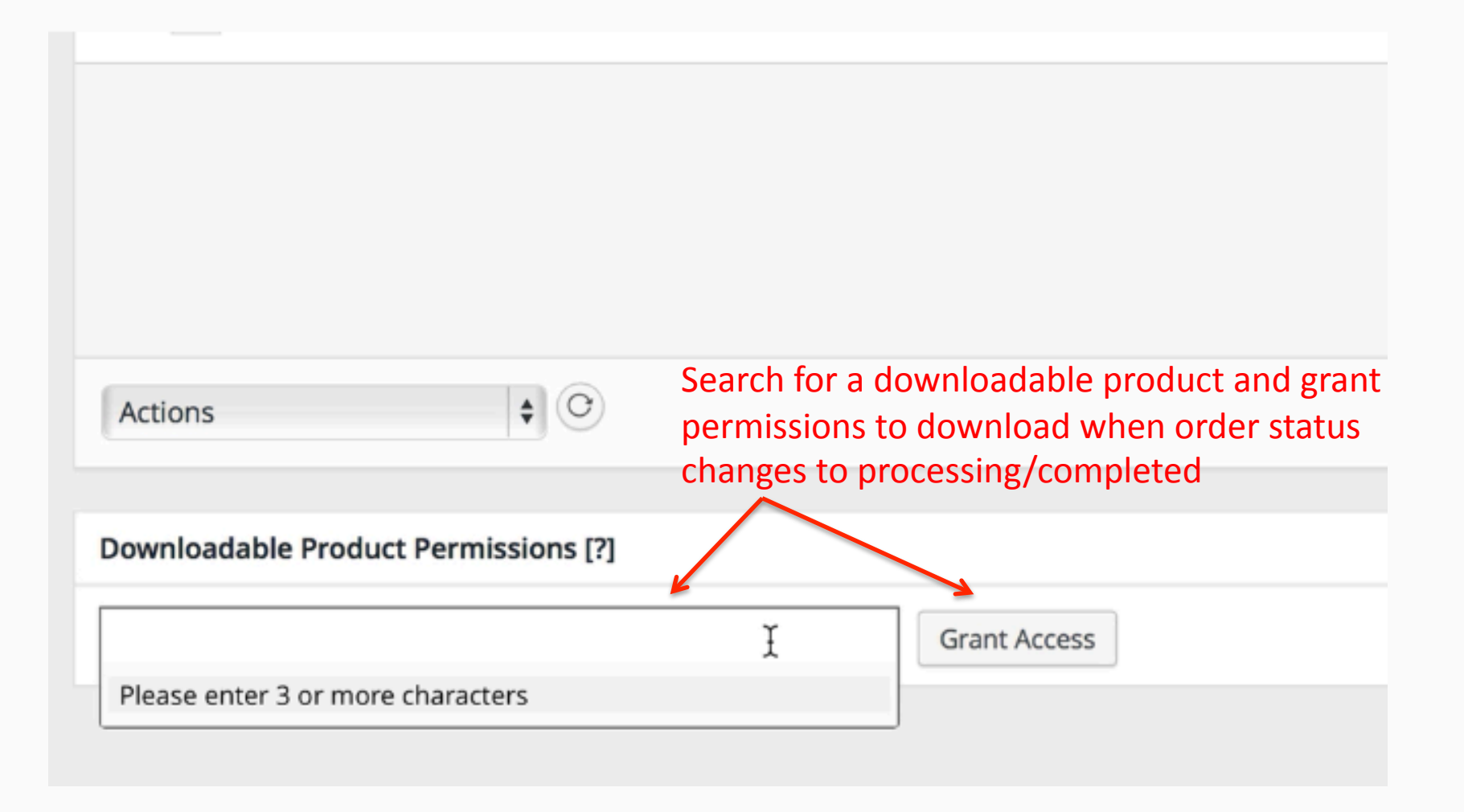

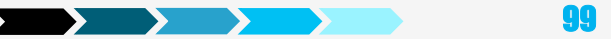

## **Orders – Order Actions**

#### Perform different actions for an order

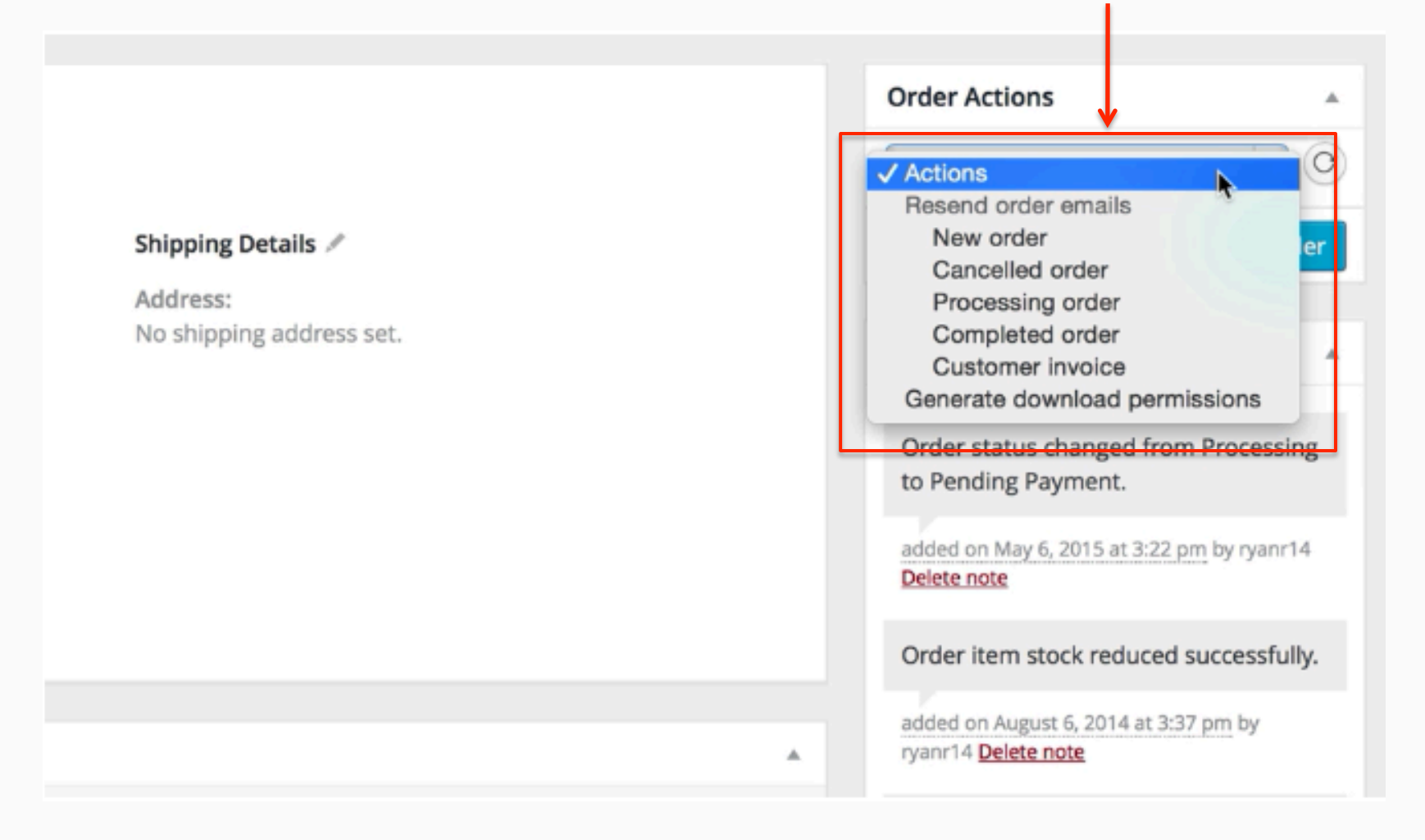

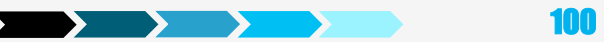

## **Orders – Order Notes**

#### Review or delete order notes

101

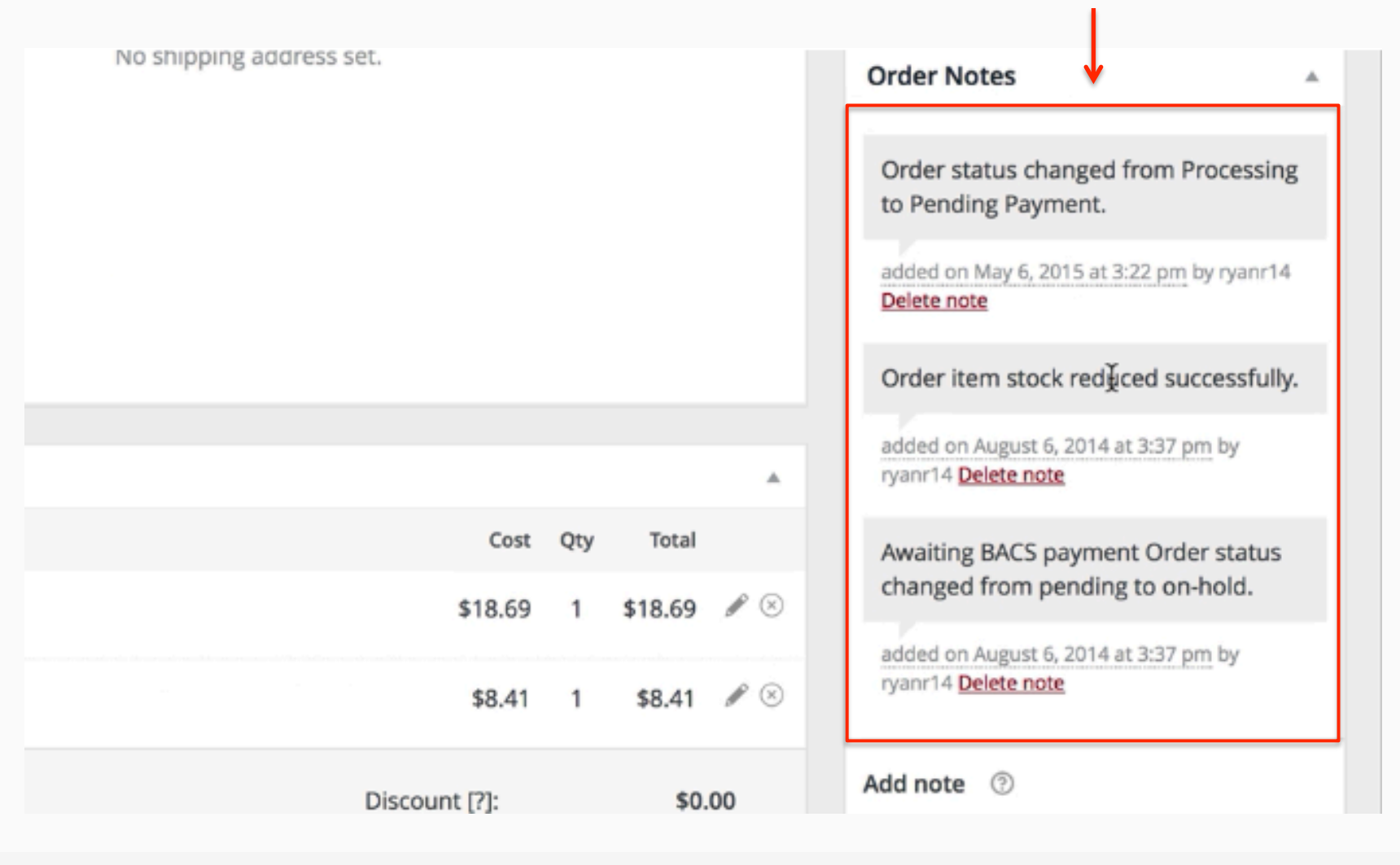

#### **Orders – Add Note**

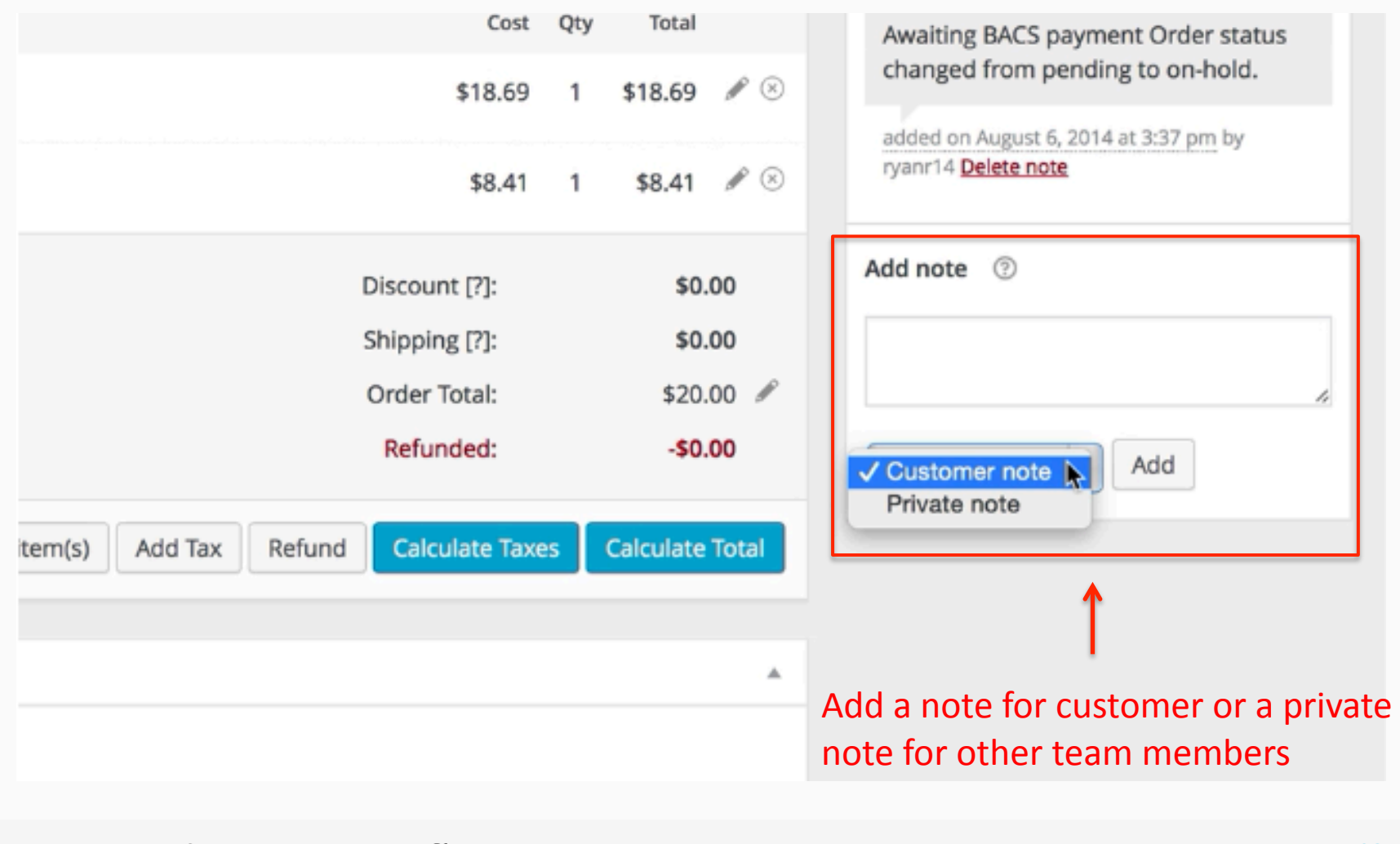

#### **WooCommerce Widgets**

- WooCommerce Cart Displays the shopping cart contents and links to the cart / checkout
- WooCommerce Layered Nav Allows the user to refine products based on attributes
- WooCommerce Layered Nav Filters Shows active layered nav filters so users can see and deactivate them.
- WooCommerce Price Filter Allow the user to refine products based on price on product category pages
- WooCommerce Product Categories Display product categories in list format
- WooCommerce Products This includes view for All Products, Featured Products, and On-Sale Products.
- WooCommerce Product Search Search products only
- WooCommerce Product Tags Display product tags in tag cloud format
- WooCommerce Recently Viewed Display a list of products the customer has recently viewed
- WooCommerce Recent Reviews List recent customer reviewed products with ratings
- WooCommerce Top Rated Products Display a list of top rated products

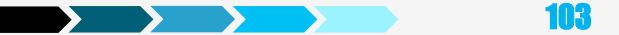

# **WooCommerce Roles**

#### Customer Roles

- A customer has read access only, which is used if a user registers via the checkout process. This is equivalent status to a normal blog subscriber.
- Shop Manager Role
  - Shop Manager is a role you can give someone you want to manage the shop but don't want to make admin. They're granted the following capabilities:
    - $\odot$  View, edit and manage orders
    - $\odot$  View, edit and manage products
    - $_{\odot}$  View and edit customer info
    - $_{\odot}$  View and print reports

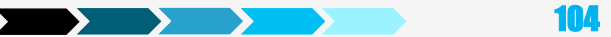

## Agenda

Preparation
Installation
Settings
Products
Misc

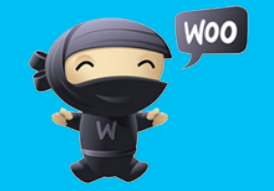

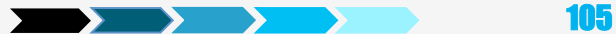

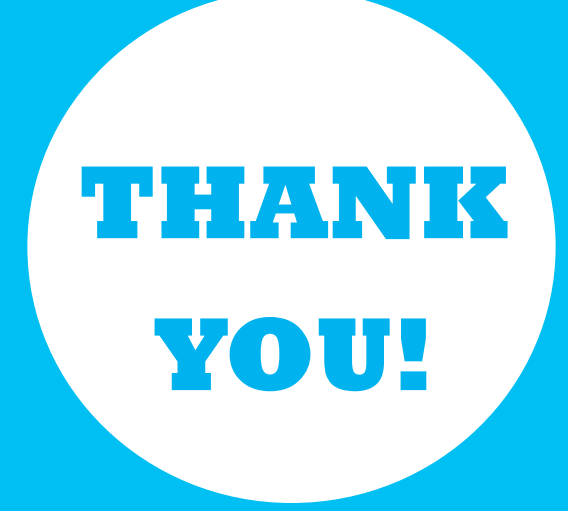

Sze Liu Phone: (305) 707-1288 Email: <u>sliu@852cmd.com</u> Social media: @szeliu

852 Creative Marketing & Design

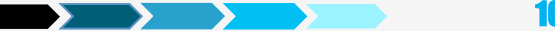

106